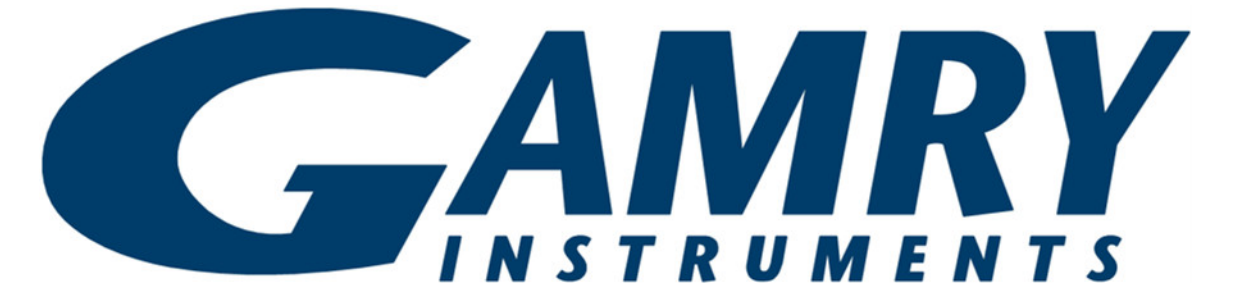

## Interface 1000™

# Potentiostat/Galvanostat/ZRA

# **Operator's Manual**

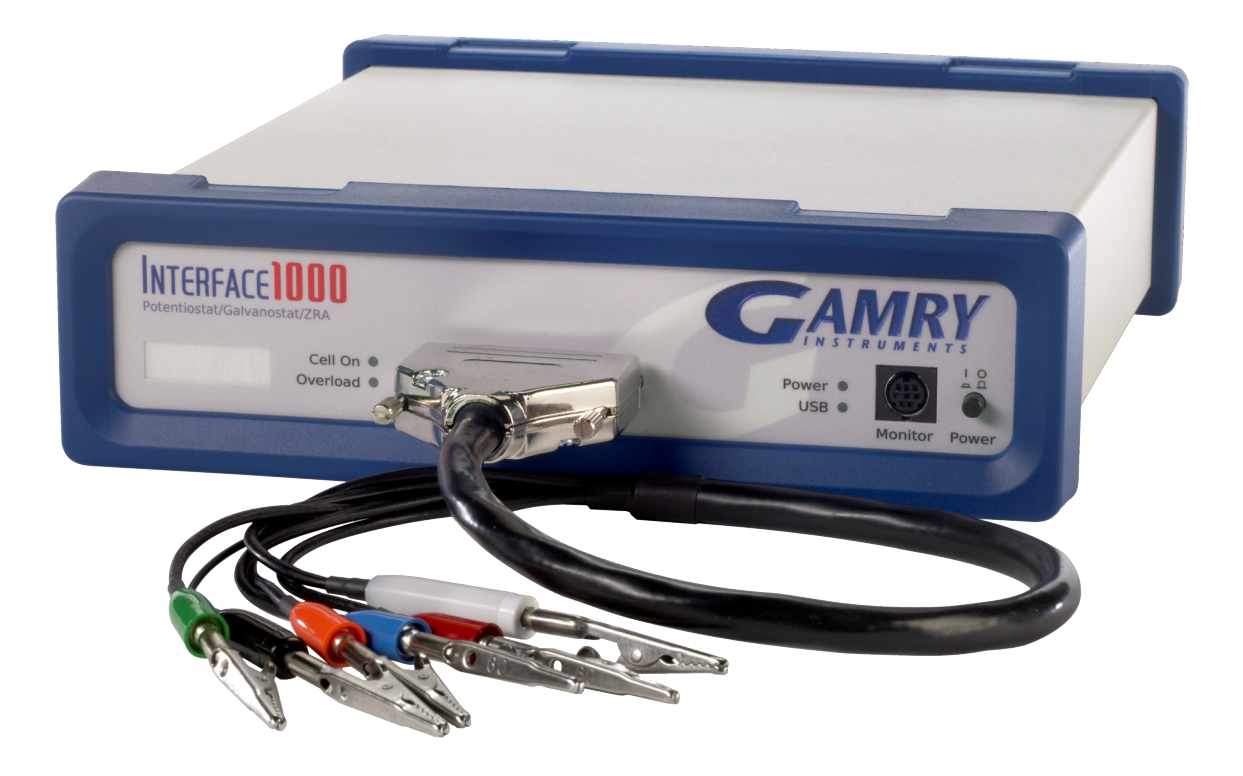

Copyright © 2014–2022 Gamry Instruments, Inc. Revision 6.5 September 19, 2022 988-00026

## If You Have Problems

Please visit our service and support page at <u>www.gamry.com/service-support/</u>. This page contains information on installation, software updates, and training. It also contains links to the latest available documentation. If you are unable to locate the information you need from our website, you can contact us via e-mail using the link provided on our website. Alternatively, you can contact us one of the following ways:

| Internet  | www.gamry.com  | /service-support/    |                          |
|-----------|----------------|----------------------|--------------------------|
| Telephone | (215) 682-9330 | 9:00 AM-5:00 PM      | US Eastern Standard Time |
|           | (877) 367-4267 | Toll-free US & Canad | la Only                  |

Please have your instrument model and serial numbers available, as well as any applicable software and firmware revisions.

If you have problems in installation or use of a system containing an Interface 1000, call from a phone next to your computer, where you can type and read the screen while talking to us.

We are happy to provide a reasonable level of free support for registered users of the Interface 1000 Potentiostat/Galvanostat/ZRA. Reasonable support includes telephone assistance covering the normal installation, use, and simple customization of a computerized system containing an Interface 1000 connected to a Windows<sup>®</sup>-compatible computer.

A service contract that extends both the hardware warranty and software update period is available at an additional charge. Software updates *do not* include software enhancements offered to our customers at additional cost.

Enhancements to the Interface 1000 and Gamry's standard applications software that require significant engineering time on our part can be performed on a contract basis. Contact us with your requirements.

## **Limited Warranty**

Gamry Instruments, Inc. warrants to the original user of this product that it shall be free of defects resulting from faulty manufacture of the product or its components for a period of two years from the original shipment date of your purchase.

Gamry Instruments, Inc. makes no warranties regarding either the satisfactory performance of the Interface 1000 Potentiostat/Galvanostat/ZRA including the software provided with this product or the fitness of the product for any particular purpose. The remedy for breach of this Limited Warranty shall be limited solely to repair or replacement, as determined by Gamry Instruments, Inc., and shall not include other damages.

Gamry Instruments, Inc. reserves the right to make revisions to the system at any time without incurring any obligation to install same on systems previously purchased. All system specifications are subject to change without notice.

There are no warranties which extend beyond the description herein. This warranty is in lieu of, and excludes any and all other warranties or representations, expressed, implied or statutory, including merchantability and fitness, as well as any and all other obligations or liabilities of Gamry Instruments, Inc.; including but not limited to, special or consequential damages.

This Limited Warranty gives you specific legal rights and you may have others, which vary from state to state. Some states do not allow for the exclusion of incidental or consequential damages.

No person, firm or corporation is authorized to assume for Gamry Instruments, Inc., any additional obligation or liability not expressly provided herein except in writing duly executed by an officer of Gamry Instruments, Inc.

## Disclaimers

Gamry Instruments, Inc. cannot guarantee that the Interface 1000 Potentiostat/Galvanostat/ZRA will work with all computer systems, operating systems, and third-party software applications/hardware/software.

The information in this manual has been carefully checked and is believed to be accurate as of the time of printing. However, Gamry Instruments, Inc. assumes no responsibility for errors that might appear.

## Copyrights

Interface 1000<sup>™</sup> Potentiostat/Galvanostat/ZRA Operator's Manual copyright © 2014–2022 Gamry Instruments, Inc., all rights reserved. Gamry Framework copyright © 1989–2022 Gamry Instruments, Inc., all rights reserved.

Interface 1000<sup>™</sup>, Reference 3000<sup>™</sup>, Reference 600<sup>™</sup>, ECM8<sup>™</sup>, Gamry Framework<sup>™</sup>, VistaShield<sup>™</sup> and Gamry<sup>™</sup> are trademarks of Gamry Instruments, Inc.

Teflon is a registered trademark of Chemours.

No part of this document may be copied or reproduced in any form without the prior written consent of Gamry Instruments, Inc.

## Table of Contents

| If You Have Problems                                        | ii   |
|-------------------------------------------------------------|------|
| Limited Warranty                                            | iii  |
| Disclaimers                                                 | iv   |
| Copyrights                                                  | iv   |
| Chapter 1: Safety Considerations                            | 1-1  |
| Inspection                                                  | 1-1  |
| Product Safety                                              | 1-1  |
| AC Mains Connection to the Power Brick                      | 1-1  |
| Grounding in the Interface 1000                             | 1-2  |
| Operation with Earth-grounded Cells and Auxiliary Apparatus | 1-3  |
| Temperature and Ventilation                                 | 1-3  |
| Defects and Abnormal Stresses                               | 1-4  |
| Environmental Limits                                        | 1-4  |
| Cleaning                                                    | 1-4  |
| Service                                                     | 1-5  |
| RF Warning                                                  | 1-5  |
| Electrical Transient Sensitivity                            | 1-5  |
| CE Compliance                                               | 1-6  |
| RoHS Compliance                                             | 1-6  |
| Chapter 2: Introduction                                     | 2-1  |
| About this Manual                                           | 2-1  |
| About the Interface 1000                                    | 2-1  |
| Software and Applications                                   | 2-2  |
| MultEChem Systems                                           | 2-2  |
| Front Panel Customization                                   | 2-3  |
| Notational Conventions                                      | 2-3  |
| Chapter 3: Installation                                     | 3-1  |
| ' Initial Visual Inspection                                 | 3-1  |
| Physical Location                                           | 3-1  |
| Computer Requirements                                       | 3-2  |
| Quick-start Guide for System Installation                   | 3-2  |
| Software Installation                                       | 3-2  |
| Reboot your Computer after Software Installation            | 3-3  |
| Power Cord and Power Connection                             | 3-3  |
| Power Up Test                                               | 3-4  |
| USB Cables                                                  | 3-5  |
| Multiple Potentiostat Systems                               | 3-5  |
| Cell Cable Installation                                     | 3-6  |
| Front Panel USB LED                                         | 3-6  |
| Running the Framework                                       | 3-7  |
| Framework Device Status Bar                                 | 3-7  |
| Types of Interface 1000 instruments                         | 3-8  |
| Authorization Codes and Label                               | 3-8  |
| Firmware Update                                             | 3-9  |
| DC Calibration                                              | 3-9  |
| The Interface 1000 Customization Label                      | 3-11 |
| Introduction to the Interface 1000 Customization Label      | 3-11 |
| Label Sheet Provided With Each Interface 1000.              | 3-11 |
| Label Files on the Gamry Website                            | 3-12 |

| Procedure to Change a Label                       | 3-12                   |
|---------------------------------------------------|------------------------|
| Chapter 4: Cell Connections                       | 4-1                    |
| Normal Cell Connections                           | 4-1                    |
| ZRA-Mode Cell Connections                         | 4-2                    |
| Membrane Cell Connections                         | 4-3                    |
| Chapter 5: Panel Indicators and Connectors        | 5-1                    |
| Front Panel                                       | 5-1                    |
| Power Switch                                      | 5-1                    |
| The Power LED                                     | 5 1<br>5-1             |
| Cell Cable Connector                              | 5-2                    |
| Monitor Connector                                 |                        |
|                                                   |                        |
|                                                   |                        |
|                                                   | J-J<br>5 /             |
| Customization Labol Area                          | J- <del>4</del><br>5 5 |
| Rear Danel                                        |                        |
|                                                   |                        |
| Power In Jack                                     |                        |
|                                                   |                        |
| USB Port                                          | 5-6                    |
| User I/O Connector                                | 5-6                    |
| Sync Port                                         | 5-7                    |
| Chapter 6: Instrument Circuitry                   | 6-1                    |
| Interface 1000 Schematic/Block Diagrams           | 6-1                    |
| Chapter 7: Stability in Potentiostat Mode         | 7-1                    |
| Capacitive Cells and Stability                    | 7-1                    |
| Improving Potentiostat Stability                  | 7-2                    |
| Chapter 8: Measurement of Small Signals           | 8-1                    |
| Overview                                          | 8-1                    |
| Measurement System Model and Physical Limitations | 8-1                    |
| Johnson Noise in Z <sub>cell</sub>                | 8-2                    |
| Finite Input Capacitance                          | 8-3                    |
| Leakage Currents and Input Impedance              | 8-3                    |
| Voltage Noise and DC Measurements                 | 8-4                    |
| Shunt Resistance and Capacitance                  | 8-4                    |
| Hints for System and Cell Design.                 | 8-5                    |
| Faraday Shield                                    | 8-5                    |
| Avoid Éxternal Noise Sources                      | 8-5                    |
| Length and Construction of the Cell Cable         | 8-5                    |
| Lead Placement                                    | 8-5                    |
| Cell Construction                                 |                        |
| Reference Electrode                               | 8-6                    |
| Instrument Settings                               | 8-6                    |
| FIS Speed                                         |                        |
| Ancillary Annaratus                               | 00<br>8-7              |
| Floating Operation                                | 0-7<br>8_7             |
| Annendix A: Interface 1000 Specifications         | /-0.<br>1 ۵            |
| Appendix A: Interface 1000 Specifications         | /\-1<br>D 1            |
| Appendix D. Internate 1000 Cen Connectors         | D-I<br>C 1             |
| Appendix C : I/O Connectors                       | U-I                    |
| User I/U Connector                                | U-I                    |
| Sync Port                                         | C-2                    |
| Monitor Connector                                 | C-3                    |
| I Monitor Signal                                  | C-3                    |

| E Monitor Signal                                                 | C-3     |
|------------------------------------------------------------------|---------|
| External Signal In                                               | C-4     |
| Appendix D: Power LED Blink Codes                                | D-1     |
| Normal Start-up                                                  | D-1     |
| Failure in an electronics module                                 | D-1     |
| Severe problem                                                   | D-1     |
| Error Messages and Limitations                                   | D-1     |
| Error Message This instrument is not authorized for Freq =       | D-1     |
| Error Message This instrument is not authorized for IERange =    | D-1     |
| Error Message This instrument is not authorized for ScanRate =   | D-1     |
| Error Message "This instrument is not authorized for SampleTime= | D-2     |
| Appendix E: CE Certificate                                       | E-1     |
| Declaration of Conformity                                        | E-1     |
| Low Voltage Certificate of Conformance                           | E-2     |
| RFI Certificate of Conformance                                   | E-3     |
| Appendix F: Heat in Interface 1000 MultEchem Systems             | F-1     |
| Introduction to Device Power-Dissipation                         | F-1     |
| Potentiostat/Galvanostat Power Model                             | F-2     |
| Discharging a Battery                                            | F-2     |
| Single Interface 1000                                            | F-3     |
| Vertical Stacks                                                  | F-3     |
| Interface Power Hub Systems                                      | F-3     |
| Appendix G: Capabilities of Various Models of Interface 1000     | G-1     |
| Index                                                            | Index-1 |

## **Chapter 1 : Safety Considerations**

Your Interface 1000 Potentiostat/Galvanostat/ZRA has been supplied in a safe condition. This chapter contains information and warnings that you must follow to insure continued safe operation of the Interface 1000.

#### Inspection

When you receive your Interface 1000 Potentiostat/Galvanostat/ZRA, inspect it for evidence of shipping damage. If you note any damage, please notify Gamry Instruments Inc. and the shipping carrier immediately. Save the shipping container for possible inspection by the carrier.

# Warning: An Interface 1000 damaged in shipment can be a safety hazard. Do not operate damaged apparatus until a qualified service technician has verified its safety. Tag a damaged Interface 5000 to indicate that it could be a safety hazard.

#### **Product Safety**

The Interface 1000 has been designed, tested and certified to meet the requirements of EN 61010, *Safety requirements for electrical equipment for measurement, control, and laboratory use*. As defined in this standard, it is a Category II apparatus, with any "hazardous live voltages" protected by "reinforced insulation."

Most of the Interface 1000 circuitry is at voltages low enough to be considered safe. The Interface 1000 contains a limited amount of internal circuitry that is at "hazardous live" voltages as defined in EN 61010 (the standard mentioned above). "Reinforced insulation" (again defined in EN 61010) is used to reduce the risk of electrical shock caused by this hazardous live voltage.

The majority of the Interface 1000's circuitry does not contain voltages higher than 24 V DC. As a generalization, input and output voltages in the Interface 1000 are limited to 24 V. This voltage level is considered safe.

The "AC Adapter" supplied with the Interface 1000 is certified under EN 60950. The AC Adapter converts the AC mains voltage to 48 V DC, which is used to power the Interface 1000.

Always use the AC adapter (power brick) supplied with your Interface 1000 to supply DC power to the instrument.

**Caution:** Use only Gamry-approved DC power sources with your Interface 1000. Other power sources may alter the performance and/or safety characteristics of the Interface 1000.

#### AC Mains Connection to the Power Brick

The Interface 1000 does not connect directly to an AC Mains supply. Instead, the mains are connected to desktop AC adapter (power brick), which outputs 48 V DC, which in turn powers the Interface 1000.

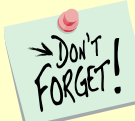

The Interface 1000's AC Adapter is rated for operation from 100 to 240 V AC, 47 to 63 Hz. It should therefore be useful throughout the world.

The Interface 1000 is normally provided with an AC line cord suitable for your location. This AC line cord connects the AC mains to the AC power adapter. If your Interface 1000 has been provided without an AC line cord, or a cord that is not compatible with your local AC mains socket, obtain a line cord certified for use in your country. Contact your local Gamry Representative or e-mail to <u>techsupport@gamry.com</u> if you are uncertain what AC line cord to use.

#### Grounding in the Interface 1000

The circuitry and the metal case of the Interface 1000 are **not** connected to an earth ground. If they were connected to earth ground, it would compromise the Interface 1000's ability to make measurements in electrochemical cells that contain earth-grounded metal. A few examples of such cells include autoclaves, metallographic stress apparatus, and detectors for capillary electrophoresis.

Most electrochemical cells are isolated from earth ground, so isolation of the Interface 1000 from earth is not required. In these cases, connection of the Interface 1000 chassis to an earth ground may lower the noise seen in an electrochemical test. A Chassis Ground banana jack on the rear panel of the Interface 1000 easily implements this connection. Simply run a wire from this binding post to a suitable source of earth ground. A black 1.2-meter wire is provided with the Interface 1000 to facilitate this connection.

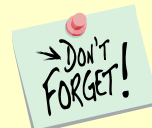

Sources of earth ground include

- Most metal water pipes,
- The chassis of **most** electronic apparatus (which are generally earth-grounded), and
- The protective ground terminal of an AC mains power plug.

We recommend that you discuss grounding with an electrical or electronics professional prior to making this earth-ground connection.

This connection of the Interface 1000 to an earth ground is not a "Protective Earth Ground" as defined in EN 61010. The Interface 1000 is safe in the absence of this connection.

This binding post is not intended for any use other than connecting the Interface 1000 to an earth ground to improve shielding against noise. Connecting this binding post to a hazardous voltage can create a significant safety hazard.

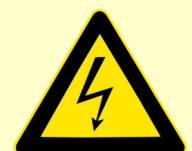

**Warning:** Do not connect the chassis ground binding post to any voltage other than earth ground. An improper connection can create a safety hazard, which could result in personal injury or death.

The Interface 1000 contains surge suppressors that limit the voltage difference between the Interface 1000's chassis ground and earth ground to about 28 V. These surge suppressors are not part of the safety mechanisms in the Interface 1000. Instead they are present to limit the possibility of improper instrument operation or instrument damage caused by electrostatic discharge (static electricity) and other surge events such as lightning.

## Operation with Earth-grounded Cells and Auxiliary Apparatus

As described above, the Interface 1000 circuitry is isolated from earth ground, allowing it to make measurements on cells that include an earth ground. This ground isolation is often called *floating operation*. Cells with earth ground include many autoclaves, pipelines and storage tanks, and many fuel cell systems.

Connection of the Interface 1000 to auxiliary apparatus will often earth-ground the Interface 1000, destroying its ability to float and make measurements on earth-grounded cells. Connection of the **Monitor Connector** to an oscilloscope is an example where the instrument is earthed.

The **User I/O** connector can be connected to earth-grounded apparatus without earth-grounding the Interface 1000, if the cabling is done carefully. The metal shell on the Interface 1000 **User I/O** Connector is connected to the instrument's chassis, which is a floating ground. In a system that needs isolation from earth ground, the shield of a **User I/O** cable must not connect the D-connector's metal shell to earth ground. Reference all **User I/O** signals to pin 6 of the D-connector, which is an earth ground on the Interface 1000.

**Caution:** Floating operation of the Interface 1000 can be compromised by improper cables to your I/O Connector. We do not recommend use of standard 15-pin shielded cables with this connector. Custom cables with the shield connected to pin 6 of the D-connector are preferred.

#### Temperature and Ventilation

Your Interface 1000 Potentiostat/Galvanostat/ZRA was designed for indoor use at ambient temperatures between 0°C and 45°C.

The Interface 1000 uses forced air-cooling to keep the Interface 1000 components within their operating temperature range. Most of the air needed to cool the Interface 1000 enters the chassis through holes in its bottom plate. Some air also enters the chassis from small slots on the right side of the chassis (as viewed from the front of the instrument).

The fan within the Interface 1000 has two operating speeds with different audible noise levels. The Interface 1000 normally operates with the lower speed, quieter fan setting. The fan switches to a higher speed when the Interface 1000's internal heat-sink gets hotter than 50°C.

The cooling air flows through a heat sink mounted inside the chassis. The air exits through a large array of slots on the left side of the instrument.

**Caution:** Do not block the airflow into or out of the Interface 1000 chassis. The circuitry is thermally protected so over-temperature will cause the instrument to enter a shut-down state. If shut-down occurs during data-acquisition, experimental data could be lost. Running the Interface 1000 without adequate cooling could also shorten the time to failure of some of the circuitry.

Be careful when operating the Interface 1000 in an enclosed space (such as an enclosed relay rack or NEMA enclosure). The temperature within the enclosure must not exceed 45°C. You may need to provide ventilation holes or even forced air-cooling for the enclosed space if excessive temperature rise occurs.

#### **Defects and Abnormal Stresses**

Treat your Interface 1000 as potentially hazardous if any of the following is true of the unit:

- It shows visible damage,
- It does not operate properly,
- It has been stored for a long period of time under unfavorable conditions,
- It has been dropped or subjected to severe transport stress,
- It has been subjected to environmental stress (corrosive atmosphere, fire, etc.).

Do not use your Interface 1000 or any other apparatus if you think it could be hazardous. Have it checked by qualified service personnel.

#### **Environmental Limits**

There are environmental limit conditions on the storage, shipping, and operation of this equipment. The Interface 1000 is *not* designed for outdoor use.

| Storage   | Ambient temperature<br>Relative humidity | -40°C to 75°C<br>Maximum 90% non-condensing |
|-----------|------------------------------------------|---------------------------------------------|
| Shipping  | Same as storage plus<br>Acceleration     | Maximum 30 G                                |
| Operation | Ambient temperature<br>Relative humidity | 0°C to 45°C<br>Maximum 90% non-condensing   |

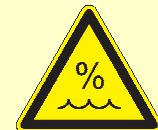

**Warning:** The Interface 1000 is not designed for operation in conditions where liquid water may enter the chassis, or water vapor may condense within the chassis. Operation of an Interface 1000 that has water within the chassis can create a safety hazard, which could result in personal injury or death.

## Cleaning

Disconnect the Interface 1000 from all power sources prior to cleaning.

Use a cloth **lightly** dampened with either clean water or water containing a mild detergent to clean the outside of the Interface 1000 enclosure. Alternatively, you can use isopropyl alcohol. Do not use a wet rag or allow fluid to enter the Interface 1000 enclosure. Do not immerse the Interface 1000 in any type of cleaning fluid (including water). Do not use any abrasive cleaners.

#### Service

Your Interface 1000 Potentiostat/Galvanostat/ZRA has no user-serviceable parts inside. Refer all service to a qualified service technician.

**Warning:** Never operate the Interface 1000 with any cover or panel on the chassis open. Dangerous voltages may be present at several points within the Interface 1000 chassis, including PC board traces. Always remove the power connection before opening the Interface 1000 case.

#### **RF Warning**

The Interface 1000 has been tested for both radiated and conducted RF interference and for immunity to RF fields, and has been found to be in compliance with FCC Part 18 and EN 61326:1998—*Electrical equipment for measurement, control, and laboratory use*—*EMC Requirements.* 

However, your Interface 1000 Potentiostat/Galvanostat/ZRA does still generate some radio-frequency energy. The radiated levels are low enough that the Interface 1000 should not create an interference problem in most industrial laboratory environments.

Your Interface 1000 Potentiostat/Galvanostat/ZRA can also respond to environmental radio-frequency energy. We recommend you avoid using cell-phone and other radio-frequency equipment in the same room as an Interface 1000. The Interface 1000 circuitry has been tested for operation in high-intensity RF fields, and has demonstrated little response to those fields. However, there is no guarantee that the electrochemical cell and its connections will not respond to RF fields. This response will most often appear as DC shifts in a cell's response caused by rectification of the RF signal.

A Faraday cage surrounding your cell can be used to minimize the effect of environmental RF fields. If your cell is isolated from earth ground, Gamry recommends connecting your Interface 1000 to earth ground and then connecting the Faraday cage to the Interface 1000's floating ground (the black lead on the cell cable).

#### **Electrical Transient Sensitivity**

Your Interface 1000 Potentiostat/Galvanostat/ZRA was designed to offer reasonable immunity from electrical transients, including transients on the incoming AC Mains supply and Electrostatic Discharge. It has been tested for compliance with EN 61326:1998—*Electrical equipment for measurement, control, and laboratory use*—*EMC Requirements* describing acceptable limits for electrical transient susceptibility in laboratory test equipment. It should continue to operate when subject to the standard ESD and power-line events defined in EN61326.

In severe cases involving transients beyond the limits tested in EN61326, the Interface 1000 could still malfunction as a result of electrical transients. If you are having problems in this regard, the following steps may help:

If the problem is static electricity (sparks are apparent when you touch the Interface 1000 or its cables):

- Try placing your Interface 1000 on a static-control work surface. Static-control work surfaces are now generally available from computer-supply houses and electronics-tool suppliers. An antistatic floor mat may also help, particularly if a carpet is involved in generating the static electricity.
- Air-ionizers or even simple air-humidifiers can reduce the voltage available in static discharges.

If the problem is AC power-line transients (often from large electrical motors near the Interface 1000):

- Try plugging your Interface 1000 into a different AC power branch circuit.
- Plug your Reference into a power-line surge suppressor. Inexpensive surge suppressors are now generally available because of their use with computer equipment.

Contact Gamry Instruments, Inc. if these measures do not solve the problem.

#### **CE Compliance**

The European Community has instituted standards limiting radio-frequency interference emitted by electronic devices, setting limits for susceptibility of apparatus to RF energy and transient events, and mandating safety requirements. Gamry Instruments, Inc. has designed and tested the Interface 1000 to comply with these standards.

The relevant CE regulations include EN 61010 and EN 61326.

#### **RoHS Compliance**

The Interface 1000 has been built using lead-free components and lead-free solder. It is in compliance with the European RoHS initiative.

## **Chapter 2: Introduction**

#### About this Manual

This manual covers the installation, safety, and use of the Gamry Instruments Interface 1000 Potentiostat/Galvanostat/ZRA.

This manual describes use of an Interface 1000 with Revision 6.3 (and later revisions) of the Gamry Framework software. It is equally useful when setting up a newly purchased potentiostat or modifying the setup of an older potentiostat for use with new software.

Chapter 1 was an in-depth discussion of safety issues. This chapter describes this manual and gives a brief overview of the Interface 1000 features. Chapter 3 contains Interface 1000 installation instructions. Chapter 4 describes cell cable connections and Chapter 5 describes the Interface 1000's front and rear panels. Chapter 6 is a description of the electronics circuitry in the Interface 1000. Chapter 7 covers the difficult issues of potentiostat stability and approaches to prevent oscillation. Chapter 8 discusses the realities of low-current, high-impedance measurements.

You will find dry technical material such as specifications and connector pin-outs in the Appendices. Appendix E discusses heat generation in multiple potentiostat systems based on the Interface 1000, and makes recommendations for heat management.

This manual discusses software installation or software operation in some detail. The installation is written assuming installation using Revision 7.0 of Gamry's Framework<sup>™</sup> software. Installation is also described in Gamry's Quick-Start Installation Guide for USB Potentiostats.

Software support for the Interface 1000 is described in the Gamry Help system.

All Gamry Instruments applications running under the Gamry Framework control the Interface 1000 via a PSTAT object. See the Framework's Help for information concerning PSTAT objects and their functions.

#### About the Interface 1000

The Interface 1000 is a value-oriented, research-grade electrochemical instrument packaged in a small, easy-to-handle case. It works particularly well in systems with multiple instruments connected to one computer. It offers measurement capabilities similar or superior to those of instruments that are more than ten times its size and weight and more than three times its price.

The Interface 1000 can operate as a potentiostat, a galvanostat, or a ZRA (zero-resistance ammeter).

Interface 1000 features include:

- Nine-decade current auto-ranging,
- Electrical isolation from earth ground,
- Current-interrupt *iR*-compensation, and
- Both analog and digital filtering.

A sine-wave generator on the Interface 1000 allows its use for *accurate* impedance measurements at frequencies up to 1 MHz. EIS performance is excellent for both high-impedance and low-impedance systems.

Data can be acquired at frequencies up to 100 000 points per second.

A unique DSP (Digital Signal Processing) data-acquisition mode allows the Interface 1000 to reject noise, from the instrument itself, from the electrochemical cell, and from the lab environment. In many cases

where other instruments require a cell in a Faraday shield to make quiet measurements, the Interface 1000 can be used with the cell exposed on a bench top.

The Interface 1000, like all Gamry potentiostats, requires a computer for its use. Unlike our older potentiostats, the Interface 1000 interfaces to the computer through a USB connection. The USB connection has become truly universal, with USB ports found on all modern computers. Gamry Windows<sup>®</sup>-based software currently supports up to 16 Gamry potentiostats connected to one computer. A system can include a mixture of Gamry Reference and Interface Family instruments.

The Interface 1000 is isolated from earth ground. It can therefore be used to make measurements on cells that contain an earth-grounded metal. A few of the many examples of such systems are autoclaves, large metal storage tanks, stress apparatus, and capillary electrophoresis detectors.

#### **Software and Applications**

The Interface 1000 supports **all** Gamry electrochemical applications software, including Gamry Electrochemical Energy Software.

The Interface 1000 should be particularly useful in laboratories where high test throughput is required. Multiple Interface 1000s can be used to configure flexible multichannel systems, where the number of potentiostats in each system can vary as needed. For example, a dozen Interface 1000s in a laboratory can be used as one eight-potentiostat system and four stand-alone systems one week, then used as two sixpotentiostat systems the next week.

Typical applications for the Interface 1000 include:

- Corrosion testing,
- Evaluation of protective coatings and paints,
- Research in electrochemical storage and conversion,
- Battery and electrochemical capacitor evaluation,
- Bio-electrochemical testing,
- Electrochemical sensor development.

#### **MultEChem Systems**

The Interface 1000 can form several different types of MultEchem multiple potentiostat systems.

In one type of system, multiple Interface 1000 units are simply stacked on top of each other. The Interface 1000 chassis was designed for easy and secure stacking. The rubber feet on the bottom of one instrument mate with indentations in the top of the instrument below.

In this type of system, each Interface 1000 is powered by an individual AC Adapter, which in turn can be powered by a multiple output AC power strip. The multiple USB connections for the system can be obtained from an inexpensive commercial USB hub.

In a more formal, less-cluttered system, multiple Interface 1000 units can be added to a special Gamrysupplied rack called the Interface Power Hub. This smart rack arranges the units side-by-side and takes care of power and USB connections. Individual units can still be easily added and removed as required.

In some multiple potentiostat systems, users want synchronized operation of several potentiostats. This is often desirable when multiple units are connected to one electrochemical cell. Examples of this include ring-disk systems, series-connected laminar-flow generation-detection systems, localized EIS and electrochemical microscopy.

A special synchronization port (**Sync** port) on the rear of each Interface 1000 allows one master instrument to control the clocks and data-acquisition timing of multiple serf instruments. The master can even generate sine waves used for EIS experiments, and the serfs can acquire very accurate EIS data derived

from the master's excitation waveform. Additional information concerning synchronization cables can be found in Appendix C.

Heat can be an issue in a MultEchem System. This subject is discussed in detail in Appendix E of this manual.

#### **Front Panel Customization**

The Interface 1000 supports a flexible labeling scheme for identifying potentiostats in a multiple potentiostat (MultEChem) system. A clear window in the plastic overlay on the Interface 1000's front panel lets you create your own identification of each potentiostat in a system.

Every Interface 1000 is shipped with its serial number in this label location. More user-friendly labels can also be displayed, such as Pstat1, Pstat2, Pstat3. Whimsical names such as "Rusty Dog" can also be displayed in this area. See Chapter 4 for more details.

#### Notational Conventions

In order to make this manual more readable we have adopted some notational conventions. These are used throughout this manual and all other Gamry Instruments manuals:

- Numbered lists. A numbered list is reserved for step-by-step procedures, with the steps always performed sequentially.
- Bulleted list. The items in a bulleted list, such as this one, are grouped together because they represent similar items. The order of items in the list is not critical.
- File names and folders. Inside paragraphs, references to computer files and Windows folders are capitalized and placed within quotes, for example: "C:\MYGAMRYDATA\CV.DTA" and "GAMRY.INI".

The term Interface 1000 is generally written in place of the more correct but awkward term Interface 1000 Potentiostat/Galvanostat/ZRA.

## **Chapter 3 : Installation**

This chapter of the Gamry Instruments Inc. Interface 1000 Operator's Manual covers normal installation of the Interface 1000. We assume the Interface 1000 is installed as part of a Gamry Framework-based electrochemical measurement system containing a Microsoft Windows<sup>®</sup>-compatible computer.

Figure 3 - 1 Front View of an Interface 1000

| INTERFACE 1000<br>Potentiostat/Galvanostat/ZRA |            | GAMRY                       |
|------------------------------------------------|------------|-----------------------------|
| Cell On •<br>Overload •                        | Cell Cable | Power •<br>USB •<br>Monitor |
|                                                |            |                             |
| Personalization Area                           |            | Power Switch                |

#### **Initial Visual Inspection**

After you remove your Interface 1000 from its shipping carton, check it for any signs of shipping damage. If you note any damage, please notify Gamry Instruments, Inc. and the shipping carrier immediately. Save the shipping container for possible inspection by the carrier.

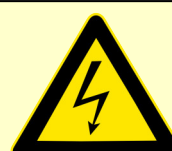

**Warning:** The "reinforced insulation" that keeps the operator from accessing the "hazardous live" voltages in the Interface 1000 can be rendered ineffective if the Interface 1000 is damaged in shipment. Do not operate damaged apparatus until a qualified service technician has verified its safety. Tag a damaged Interface 1000 to indicate that it could be a safety hazard.

If the Interface 1000 is taken from a cold location (for example outdoors in winter conditions) to a warm, humid location, water vapor may condense on the cold surfaces inside the Interface 1000, possibly creating a hazardous condition. Before connecting power to a "cold" Interface 1000, allow at least one hour for the Interface 1000 to warm at room temperature.

#### **Physical Location**

Normally users place their Interface 1000 on a flat workbench surface. Keep easy access to the rear of the instrument because some cable connections are made from the rear. The Interface 1000 is generally operated in a flat position (see Figure 3-1). Operation in other positions is possible as long as you insure that air movement through the chassis is not restricted.

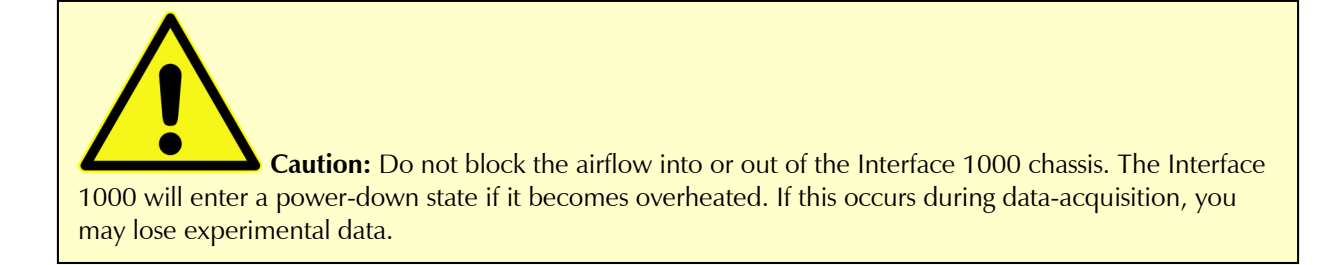

If you do place your Interface 1000 within an enclosed space, make sure that the internal temperature within that space does not exceed 45°C, the maximum ambient temperature for the Interface 1000. Be particularly careful if a computer or other heat-dissipating equipment is mounted in the same enclosure as the Interface 1000.

The Interface 1000 is not designed for outdoor use.

#### **Computer Requirements**

Before you connect an Interface 1000 to a computer you must make sure that your computer meets these simple requirements.

- A computer based on one of the x86 family of  $Intel^{TM}$  microprocessors or a 100%-compatible processor from another vendor.
- Microsoft Windows<sup>®</sup> 10 or newer is required with Gamry Framework<sup>™</sup> software version 7.9.1 and above. Only the 64-bit version of these operating systems is supported.
- A USB port that supports Full Speed (12 Mbits/second) or High Speed (480 Mbits/second) USB transfers. It must be compatible with Revision 1.1 or Revision 2.0 of the USB specification.

#### Quick-start Guide for System Installation

Your shipment should have included a short document entitled **Quick-Start Installation Guide—USB Potentiostat**. It contains the latest instructions for installing Gamry hardware and software onto a computer system. If this document is missing, you can find it on www.gamry.com. The Quick-start Guide found at www.gamry.com contains the latest information concerning system installation, so the information provided below is always subject to change.

#### **Software Installation**

The Interface 1000 is compatible with the Windows<sup>®</sup> Plug & Play configuration system. Like most Plug & Play hardware, it is best if you install the software for the Interface 1000 **before** you install the potentiostat hardware.

Gamry's software can be installed from a physical medium such as a DVD or a pre-programmed software flash drive, or it can be installed via an Internet download. The most up-to-date download can be found on www.gamry.com.

If you install from a physical medium, Gamry Software Setup program will normally start automatically when you place the Gamry Instrument's installation medium into your computer.

An Internet download of Gamry's software will download a self-extracting .EXE file. Running this file will extract the software and begin the same installation process as you get with a physical medium.

If you have inserted the Gamry DVD or flash drive into your computer and the Gamry Setup program does not start automatically:

- 1) Navigate to the root folder of the device containing the Gamry Software (DVD or Flash Drive) or to a Windows<sup>®</sup> folder containing the Gamry Software.
- 2) Run the program called "AUTORUN.EXE" found in this folder.

If you do not know how to navigate to the Gamry Installation device, consult your local computer expert or network administrator, or email <u>techsupport@gamry.com</u>.

"AUTORUN.EXE" runs a set-up program. In most cases, you can choose the default choices or the most obvious choices on all screens shown during the set-up process.

#### Reboot your Computer after Software Installation

Reboot your computer when the Gamry Setup program is done. The Setup program normally offers you the opportunity to do so. USB device drivers are usually loaded when Windows<sup>®</sup> boots up. Following Setup, you may not be able to use your Interface 1000 until the drivers are loaded.

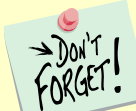

Installation of the device may not occur until a while after the Windows Desktop appears. On a slow computer, or a busy computer with lots of active applications, the delay before driver installation can be a minute or more.

#### **Power Cord and Power Connection**

The Interface 1000 does not plug directly into the AC mains supply. Instead, the mains are connected to an external power supply, which supplies a regulated 48 V DC output. This regulated DC is then connected to the DC power input jack on the rear of the Interface 1000.

The external power supply provided with the Interface 1000 is rated for operation from 100 to 240 V AC, at frequencies from 47 to 63 Hz. It should therefore be useable worldwide.

The Interface 1000 external supply is normally supplied with a line cord suitable for use in the United States. In other countries, you may have to replace the line cord with one suitable for your type of electrical outlet. You must always use a line cord with a CEE 22 Standard V (IEC 320 C13) female connector on the apparatus end of the cable. This is the same connector used on the US standard line cord supplied with your Interface 1000.

The DC output cord from the external power supply plugs into the DC **Power In** jack on the rear panel of the Interface 1000 (see Figure 3 - 2).

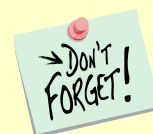

The output cable from the external power supply ends in a 3-pin miniature power DIN male connector. This DIN connector cannot be plugged into either of the other DIN connectors on the Interface 5000. Improper connection is therefore unlikely.

Figure 3 - 2 Rear Panel of the Interface 1000

| USB | User I/O | Sync | Chassis<br>Ground | Power In | 4       | Electrical Shock Hazard<br>Remove power input before<br>removing any cover or panel.<br>No operator serviceable parts<br>inside. Refer service to qualified<br>personnel. |
|-----|----------|------|-------------------|----------|---------|----------------------------------------------------------------------------------------------------|
|     |          |      | 4                 | DC 48    | V<br>ax | Made in USA CE                                                                                                    |

#### **Power Up Test**

Before you make any other connections to your Interface 1000, check that the Interface 1000 is at least nominally functional.

After connecting DC power to the Interface 1000, turn on the **Power** switch on the front panel of the Interface 1000 (see Figure 3 - 1).

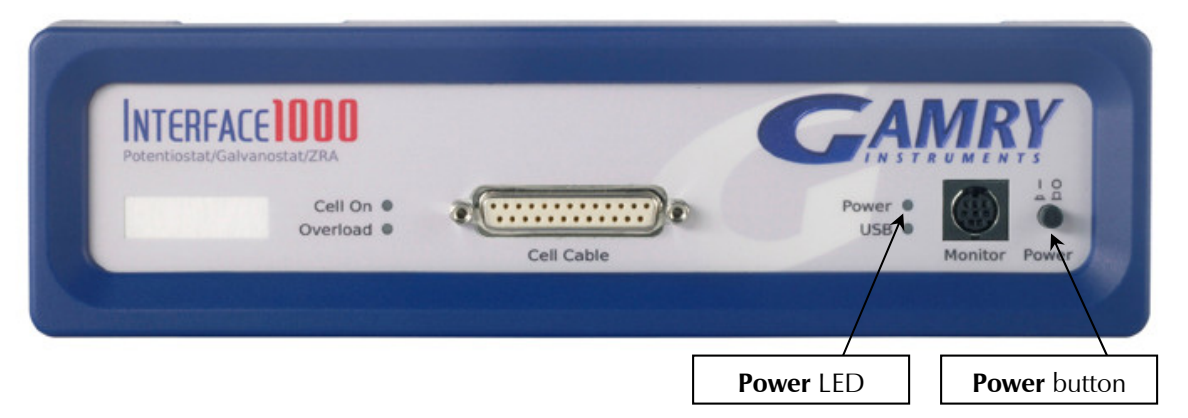

Watch the **Power** LED as the Interface 1000 powers up. It flashes slowly four or five times (depending on the amount of software loading), then glows a steady blue. This process could take as long as 15 seconds. The Interface 1000 fan runs at low speed once the **Power** light stops flashing. If you do not see four or five blinks and then a steady blue color, see Appendix D for a table of blink codes.

The status of the other LED indicators is not important at this time.

**Caution:** If the **Power** LED goes on, then turns off and stays off, the Interface 1000 is not working properly! If this power-up test fails, contact Gamry Instruments or your local Gamry Instruments representative as soon as possible.

If the **Power** LED continues to flash after 30 seconds, the instrument could be malfunctioning or the instrument could be over-heated. Make sure the Framework Instrument Manager is not causing the flashing (see below). Check that the air-flow through the chassis is not restricted. If airflow looks okay and the **Power** LED continues to flash, contact Gamry Instruments (techsupport@gamry.com) or your local Gamry Instruments representative as soon as possible.

#### **USB** Cables

The Interface 1000 connects to the computer using a filtered High Speed USB A/B cable. A suitable cable was shipped with your Interface 1000. The replacement cable is Gamry Part Number 985-00131.

An A/B USB cable has different connectors on each end. The end with a wider, rectangular-shaped connector plugs into a USB port on your computer (or a similar port on a USB hub). The end with a nearly square connector plugs into the USB port on the Interface 1000 (see below).

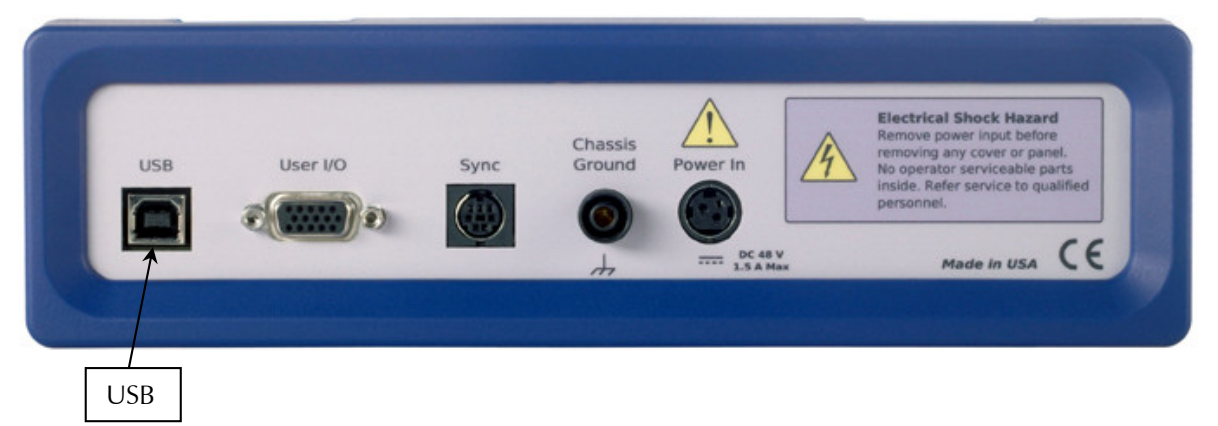

The USB connection can be "hot-plugged." This means both the computer and the Interface 1000 can be powered-up before the USB cable is plugged in. Unlike many other instrument system connections, you need not power down the system before plugging in the USB.

You can also safely remove the USB cable without powering down the Interface 1000 and your computer. Be aware, however, that this may have undesirable consequences if the system is currently taking data or performing an electrochemical experiment.

#### **Multiple Potentiostat Systems**

Gamry's current Framework software (Revision 7.0) allows a computer to operate up to 16 Gamry Instruments potentiostats simultaneously. The 16 potentiostats can include Interface 1000s and Gamry Reference family instruments.

A system with multiple Interface 1000s just needs them all plugged into the computer via a High Speed USB hub.

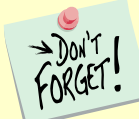

We do not recommend using bus-powered hubs to expand your USB network: an externally powered USB hub is required. Suitable hubs are available at most computer retailers.

Gamry's Interface Power Hub is an especially convenient tool for organizing a system containing up to eight Interface family instruments. It includes a 10-port USB hub and 48 V power-distribution in a rack designed to hold the instruments. Unlike most instruments with multiple potentiostats in one box, you can easily remove the Interface instruments in an Interface Power Hub for temporary use elsewhere in your laboratory.

Contact our main office or your local Gamry Instruments representative if you need assistance configuring a system containing an Interface 1000 and different Gamry potentiostats.

Heat can be a problem in a multiple-potentiostat system. This subject is discussed in detail in Appendix E of this manual.

#### **Cell Cable Installation**

The Cell Cable connector is a 25-pin female D-connector on the front of the Interface 1000.

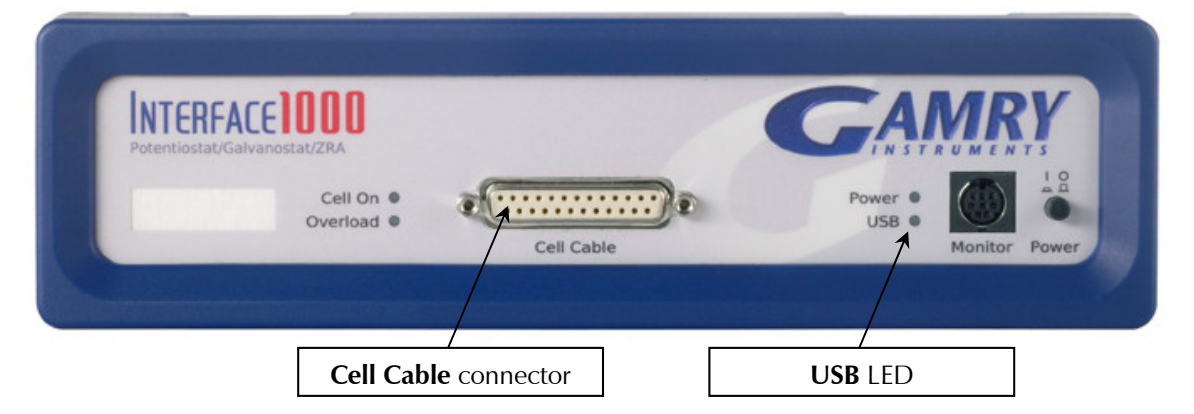

All Gamry standard cell cables have a 25-pin D-connector on one end and a number of leads terminated with banana plugs on the other. The D-connector end of the cable is connected to the **Cell Cable** port on the front of the Interface 1000. Always use the knurled screws on this cable to hold the cable in place.

A wide variety of cell cables are available for the Interface 1000. These include shielded cables in various lengths and special cables for use in EIS systems where very low impedances must be measured. The Interface 1000 can automatically detect which Gamry Instruments cable is connected, and the Gamry Framework software can then adjust the system performance for the characteristics of that cable.

#### Front Panel USB LED

The front panel **USB** LED provides a simple test of two aspects of normal Interface 1000 USB operation. It has four normal states:

- Unlit The USB cable is disconnected or the USB connection is disabled by the host computer,
- Continuous A valid cable connection has been made and the Interface 1000 USB processor is receiving power from the USB cable,
- Flashing yellow Valid USB messages are being transferred between the computer and the Interface 1000,
- Continuous red A software download is in progress, or a USB communications error.

The flashing state only occurs when Gamry Instruments application software is running.

#### **Running the Framework**

Many newer electrochemical applications do not run as an application within Gamry's Framework software. This is true of all applications that use Gamry's Toolkit for instrument control. Gamry's Framework software is the main application software for performing routine analysis associated for electrochemical measurements. There are other software programs such as Resonator that are stand-alone programs. Programs that you develop using our toolkits will fall into the stand-alone software category.

The Framework Instrument Manager is useful in organizing the potentiostats in the system. The Framework also has a Calibration program that is used to calibrate instruments connected to the system.

#### Framework Device Status Bar

By default, the Gamry Framework shows a Device Status Bar under its main menu (see Figure 3-3). If you do not see the Device Status Bar when you run the Gamry Framework, it has been disabled in the Framework **Options** menu.

Potentiostat Devices (instruments) that are connected to the computer appear on this bar. The round indicator associated with each device shows its status:

| Green  | The device is available to run experiments                                                                                                    |
|--------|----------------------------------------------------------------------------------------------------|
| Orange | The device is currently running an experiment                                                                                                    |
| White  | The device is connected to the system, but is not usable. This is generally the result of a mismatch between the Framework software and the device's firmware. You can use the Gamry Instrument Manager to fix the mismatch. |

The screen capture below shows a Framework screen with three USB instruments connected.

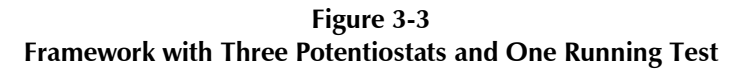

| C:\Users\Public\Documents\My Gamry Data\EISPOT test .DTA] |                     |
|-----------------------------------------------------------|---------------------|
| Difference Edit Experiment Analysis Options Window Help   | _ & ×               |
| x = = = * = = > > > > > > > > = = = @                     |                     |
| Devices Present • IFC 01004 • My Ref600 	 Jims Ref600     |                     |
| F1-ABORT F2-Skip F5 ACTIVE                                |                     |
| F=35.5114,Z=2001.2,0.000211                               |                     |
|                                                           |                     |
|                                                           |                     |
| 1.500 ° _OHz, 0°                                          | 35.51 Hz, 210.9μ°   |
| 1.000 ° 릨                                                 | E                   |
| 0.500 ' =                                                 | E I                 |
|                                                           | E I                 |
|                                                           | Ē                   |
| -1.500 * =                                                | Ē                   |
| 10.00kohm_OHz, Oohm                                       | 35.51 Hz, 2.001kohm |
|                                                           | Ē                   |
| M E                                                       | E                   |
| -                                                         | -                   |
| - • • • • • •                                             |                     |
| 1.000kohm                                                 |                     |
| 10.00 Hz                                                  | 100.0 Hz            |
|                                                           |                     |
| Sleeping Curve Done                                       | My Ref600           |

The Interface 1000 (IFC 01004) in this system is shown with a green indicator because it is installed and ready to run. The Reference 600 labeled My Ref600 has a red indicator because it is recording the EIS spectrum shown on the screen. The Reference 600 labeled Jims Ref600 has a white indicator, showing it is plugged in but cannot be used. This is an indication of a version mismatch between firmware and instrument.

#### Types of Interface 1000 instruments

The Interface 1000 comes in four models, the Interface 1000T, Interface 1000B, Interface 1000A, and Interface 1000E. You can purchase an upgrade from one version to the next. To use the upgraded Interface 1000, enter a new authorization code using Instrument Manager. See Appendix G for a full list of each model's capabilities.

You can use Gamry's Instrument Manager Application to make changes to the configuration of your Interface 1000 system. Find the application through the **Options** menu in the Gamry Framework.

The Instrument Manager is used to:

- Rename potentiostats
- Delete potentiostats that are not currently connected to the computer
- Select the order in which potentiostats appear in menus
- Upgrade the potentiostat model from one Interface 1000 to another
- Update firmware within potentiostats

#### Authorization Codes and Label

If you upgrade your Interface 1000 potentiostat or you need to make a correction to your authorization codes, use the Framework Instrument Manager.

If you change the USB port used to connect the Interface 1000 to your computer, the Windows Device Manager interprets an Interface 1000 on a new USB port as a new Interface 1000.

#### Firmware Update

Your Interface 1000 was shipped with the latest version of all its firmware. From time to time, Gamry makes changes to the instrument's firmware code and a firmware update is required to make use of the new or improved code.

There are three separate firmware images that can be updated in the field on your Interface 1000. The first is the Instrument Firmware. This is the program that handles most of the functions of the Interface 1000. The second is the Communications Firmware. This program handles the USB communications between your Interface 1000 and the host computer. The third is the PLD firmware, which you should only change if a Gamry Instruments representative instructs you to.

Initiate the Firmware Update process using the Framework **Options, Instrument Manager...** command.

Appropriate update files can be obtained from the Gamry Instruments website at www.gamry.com. If you encounter a problem updating the firmware in your Interface 1000, please contact Gamry Instruments for assistance.

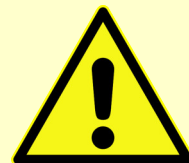

**Caution:** Interrupting a firmware update can cause a catastrophic failure of your system. Do not turn off the Interface 1000, do not unplug the USB cable, and do not stop the operation of the host computer when the USB LED is a continuous red color.

Do not interrupt a firmware update that is in progress. An incomplete update can render an Interface 1000 inoperable until it is returned to Gamry for reprogramming.

Should the firmware update be interrupted, contact Gamry before starting the return process.

## **DC** Calibration

Calibrate each potentiostat installed in your system. A calibration utility is provided with the Gamry Framework. Get access to the calibration procedure via the **Utility** selection on the Framework's **Experiment** drop-down menu.

This procedure uses an external resistive dummy cell.

**Caution:** The standard Interface 1000 calibration calls for an external resistive dummy cell. Your Interface 1000 was shipped with Universal Dummy Cell 4, which includes a 2 k $\Omega$ , 0.05% accurate resistor. After calibration, please place this dummy cell in a safe place where you can find it if your unit requires recalibration.

If you do need to recalibrate and you cannot find your calibration cell, you can perform DC Calibration using a different 2 k $\Omega$  resistor. Its power-rating is unimportant. Some performance checks in the calibration process may fail if the resistors inaccuracy exceeds 0.2% (4  $\Omega$ ).

We do not recommend AC Calibration with any resistor other than the one on the Universal Dummy Cell 4. The Universal Dummy Cell 4 was designed to separate the working electrode leads from the counter and reference electrode leads. If you perform AC Calibration without adequate separation between these leads, you will see phase-shift in your high-frequency EIS data. A stray capacitance of 1.4 across a 2 k $\Omega$  resistor causes a 1° phase shift at 1 MHz.

Potentiostat calibration is only required infrequently. Recalibrate your Interface 1000 under the following circumstances:

- It is at least one year since your last calibration.
- Your potentiostat has been serviced.
- You notice breaks or discontinuities in the data curves recorded with your system.
- The system is being run in an environment that is very different from the previous operating environment. For example, if the Interface 1000 was calibrated at 15°C and you are now operating it at 30°C, you should recalibrate.

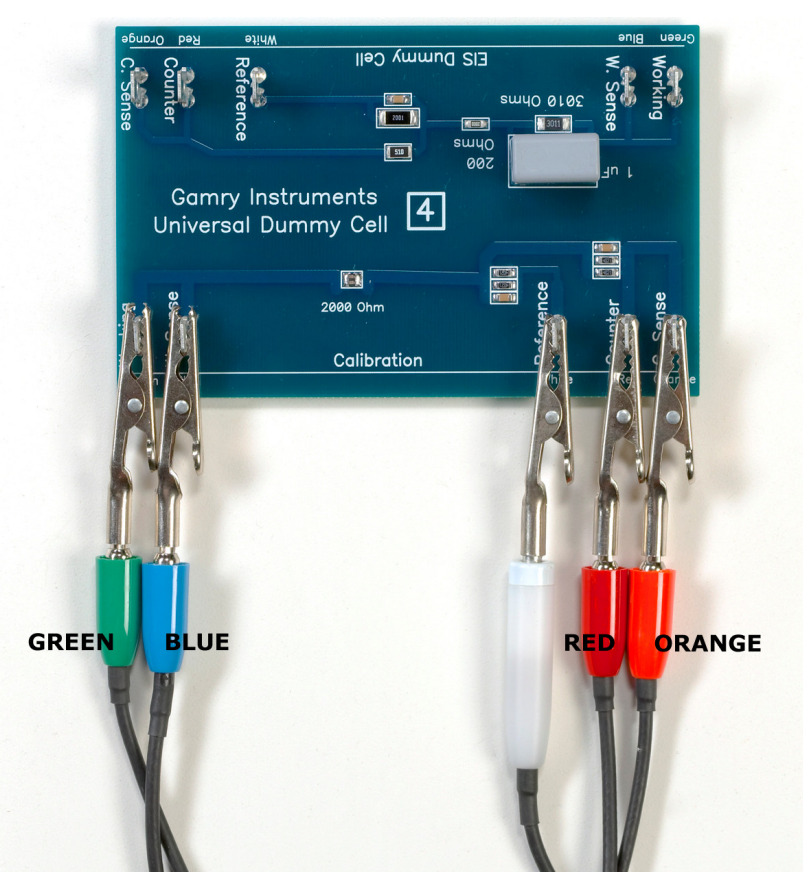

Figure 3-4 UDC4 With Leads Attached for Calibration

#### The Interface 1000 Customization Label

#### Introduction to the Interface 1000 Customization Label

Modern electrochemical testing often involves replicate tests designed to measure or minimize the effect of irreproducibility in the measurements. Battery tests are a good example, where multiple tests of a particular battery composition and/or construction are generally required. Multiple potentiostat systems are often used to speed up the testing process. If the multiple potentiostats can be randomly located in the lab, potentiostat identification can be a problem. You may need to know "Is the potentiostat to the left of my host computer the second or third potentiostat in the system?

The Interface 1000 includes a customization label that makes each unit visually unique. This allows you to know exactly which potentiostat will be used for each test. By default, each Interface 1000 ships with a label containing the instrument's Serial Number (S/N XXXX). You can easily place other labels in the instrument's Customization Label area. In a system containing eight potentiostats, the potentiostats might be labeled **Pstat 1, Pstat 2, Pstat 3, ... Pstat 8**.

Insert simple paper labels in an area behind the clear plastic outer layer of the front panel. The paper is behind the plastic, so it is not affected by the lab environment. Best of all, you can edit or print the labels so personal labels, like **Bob's Stat**, are also possible.

There are several versions of the Interface 1000. If you upgrade from an Interface 1000B to an Interface 1000A, you may also remove the E label from the top, and replace it with an B.

#### Label Sheet Provided With Each Interface 1000.

Every Interface 1000 is shipped with a preprinted label sheet containing:

- Instructions on how to change the label
- Several copies of the default label (the instrument's serial number)
- The first eight letters of the Greek alphabet (alpha through theta)
- The eight planets in the solar system (Mercury through Neptune)
- Several blank white labels
- Pstat 1 through Pstat 16 on a blue background
- Pstat 1 through Pstat 8 on a red background

You can cut any of these labels from the sheet and insert as the Interface 1000 Customization Label. The white labels are provided to allow you to handwrite a label.

#### Label Files on the Gamry Website

If you want a professional-looking label not found on the label sheet provided, the label files on the Gamry website <u>www.gamry.com</u> may help. These files can be found in the Downloads tab of the Interface 1000 Product page. There are two files in Microsoft Excel<sup>®</sup> format. One file is formatted for American  $8\frac{1}{2}'' \times 11''$  letter-sized paper and the other is formatted for European A4 paper.

After you download one of these files, you can open and edit it. If you don't have Microsoft Office on your computer, free open-source Excel-compatible spreadsheet programs are available on the Internet. These free programs will probably work well for simple edits and printing.

Each label is contained in one Excel cell. In addition to changing the text in a cell you can change the font, the font size, and colors of the cell. Do not change the cell's size. The area toward the right side of each cell appears in the Interface 1000 front panel.

Once you are satisfied with your edits, you can print the Excel file on any color printer. Heavy-grade paper is preferred, although labels printed on standard-weight copier, inkjet, or laser-printer paper have been used. The default instrument label sheet was printed on 120 g/m<sup>2</sup> paper (the US equivalent is 32-pound bond paper).

#### Procedure to Change a Label

These instructions apply to all current members of the Gamry Instruments Interface family. Don't be confused because some of the pictures were taken using an Interface 1000.

- 1) If you are making a custom-printed label, edit the Excel<sup>®</sup> file and print a label sheet as described above. If you are using the Gamry-supplied label sheet, identify the location on the sheet where the new label is found.
- 2) If you are writing by hand on a blank label, do it now.
- 3) Use scissors to cut out the new label. Cut white labels on the black lines.
- 4) Power down the Interface 1000 that is receiving the new label.
- 5) Remove the instrument's rubber front bezel (the rubber frame around the front panel). No tools are required. See Figure 3-5.

Figure 3-5 Removing the Front Bezel

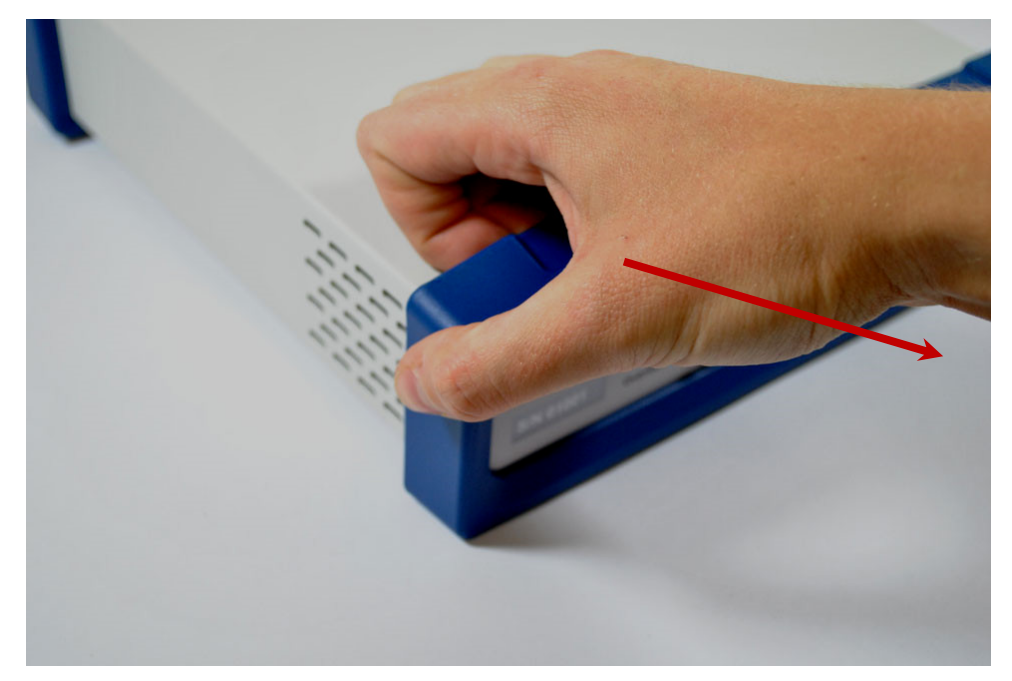

- 6) Grip the bezel as shown in the Figure and pull the bezel away from the front panel. Some force is required. Don't worry about ripping the bezel; it is quite rugged. There is a 5 mm ear on either side of the instrument that keeps the bezel in place.
- 7) Your Interface 1000 family instrument should now look like Figure 3-6 (the front bezel is removed). Notice the blue tab on the left side on the instrument. This is part of the old label; it is blue on the instrument in the photo.
- 8) Pull gently on the paper tab on the left side of the front panel to remove the existing label. You need to pull out about 5 cm of label.
- 9) Insert the new label in the same spot as the old label. The text should face the front of the instrument. A small tab of paper will extend beyond the instrument's front panel.
- 10) Examine the new label's position in the Interface 1000 Front Panel. Adjust the label if needed.
- 11) Replace the rubber bezel. Make sure that the foot side of the bezel is toward the bottom of the instrument.
- 12) Rename the Interface 1000 in the Gamry Framework software to match the new label. Use the Framework **Options, Instrument**... dialog box. In the resulting dialog box, select the device you want to rename and then select the **Device Settings...** button.

Figure 3-3 Instrument with Bezel Removed - Label Tab Seen

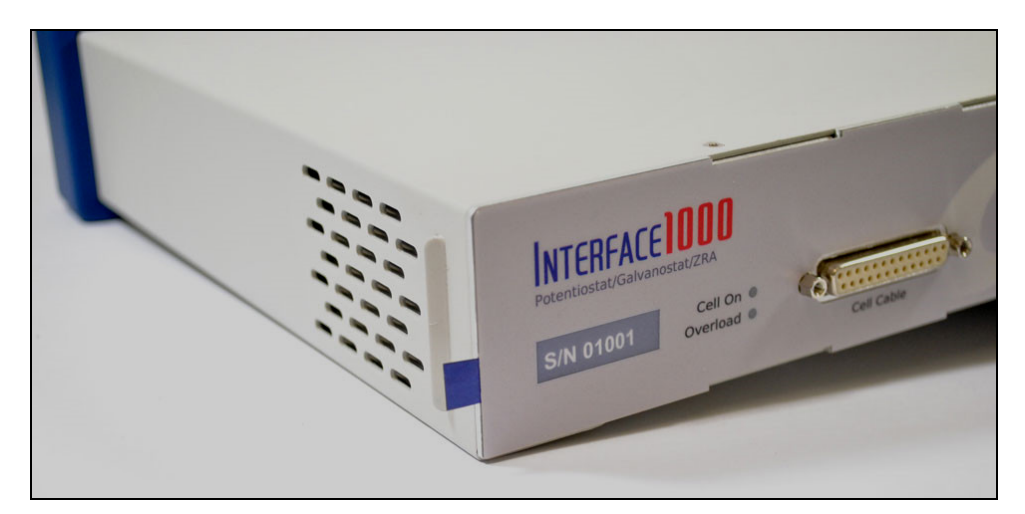

## **Chapter 4: Cell Connections**

#### **Normal Cell Connections**

Each Interface 1000 in your system was shipped with a standard, shielded cell cable (part number 985-00071). It is a 60 cm complex cable with a 25-pin D-type connector on one end and four banana plugs and two pin jacks on the other end.

In some cases, your system may also include a special-purpose cell cable. The special purpose cell cable includes documentation describing its use.

The 25-pin male end of the standard cell cable connects to the Interface 1000's front panel **Cell Cable** connector.

Always affix the cell cable into place with the two screws, because this cable can fall off the unit. This can be disastrous if it occurs during an experiment.

The other end of the cell cable terminates in a number of banana plugs and two pin jacks. Each termination comes with a removable alligator clip. Table 4-1 identifies each terminal of the cable.

| Color  | Туре        | Name              | Normal Connection                              |
|--------|-------------|-------------------|------------------------------------------------|
| Blue   | Banana plug | Working Sense     | Connect to working electrode                   |
| Green  | Banana plug | Working Electrode | Connect to working electrode                   |
| White  | Pin jack    | Reference         | Connect to reference electrode                 |
| Red    | Banana plug | Counter Electrode | Connect to counter electrode                   |
| Orange | Banana plug | Counter Sense     | Used in ZRA mode; connect to counter electrode |
| Black  | Pin jack    | Floating Ground   | Leave open or connect to a Faraday shield      |

Table 4-1Cell Cable Terminations - Potentiostat and Galvanostat Modes

Connect both the blue and green cell leads to the working electrode. The working electrode is the specimen being tested. The blue banana-plug connection senses the voltage of the working electrode. The green working-electrode connection carries the cell current. The working electrode may be as much as 150 mV above the circuitry ground (**Chassis Ground**).

Connect the white pin jack to the cell's reference electrode, such as an SCE or Ag|AgCl reference electrode. The measured cell potential is the potential difference between the blue and white cell connectors.

Connect the red banana plug to the counter or auxiliary electrode. The counter electrode is usually a large inert metal or graphite electrode. The counter electrode terminal is the output of the Interface 1000 power amplifier.

The orange lead is only used in ZRA mode, where it senses the counter-electrode potential (see following section). Automatic switching to ZRA mode is possible if this lead is connected to the counter electrode. If you are not using ZRA mode, leave this lead open as long as you ensure that it will not short against any other electrode.

The black pin jack is connected on the Interface 1000 end to **Chassis Ground**. This is the circuitry ground for the analog circuits in the Interface 1000. In most cases, leave this terminal disconnected at the cell end. When you do so, take care that its metal contact does not touch any of the other cell connections.

If your cell is a typical glass laboratory cell, all of the electrodes are isolated from earth ground. In this case, you may be able to lower noise in your data by connecting the Interface 1000's **Chassis Ground** to an earth ground.

**Caution:** If any electrode in your cell is at earth ground, **never** connect the Interface 1000 chassis to earth ground. Autoclaves, stress apparatus, and field measurements may involve earth-grounded electrodes. A binding post on the rear panel of the Interface 1000 is provided for this purpose. A water pipe can be a suitable earth ground.

**Warning:** Make sure that your earth-ground connection is made to a legitimate source of earth ground. Consult a qualified electrician if you are uncertain how to obtain an earth ground. Connecting the Interface 1000 to an incorrect and unsafe voltage can create a safety hazard (see Chapter 1 for details).

If you are measuring very small currents, you may find that a metal enclosure completely surrounding your cell (a "Faraday shield") significantly lowers measured current noise. Normally you connect this Faraday shield to both earth ground and floating ground. The floating ground on the black cell lead is a convenient source of ground.

If any electrode in your cell is connected to earth ground, **only** connect your Faraday shield to the black cell lead (**Chassis Ground**).

You can remove the alligator clip on any cell connection to gain access to the underlying banana plug or pin jack. Gamry Instruments also can provide additional standard or special cell cables.

In either potentiostatic or galvanostatic mode, if you do not have a reference electrode in your cell, the reference lead can be connected to the counter electrode for a two-electrode experiment. The potential reading then is the difference between the counter electrode and the working electrode.

## **ZRA-Mode Cell Connections**

The Interface 1000 can function as a precision Zero-Resistance Ammeter (ZRA). It maintains two metal samples at the same potential and measures the current flow between the samples. It can also measure the potential of the samples versus a reference electrode.

The cell cable connections for ZRA mode are shown in Table 4-2. The connections are very similar to those for the potentiostat and galvanostat modes. A second working electrode is substituted for the counter electrode and the Orange Counter Sense lead *must* be connected.

| Color  | Туре        | Name              | Normal Connection                         |
|--------|-------------|-------------------|-------------------------------------------|
| Blue   | Banana plug | Working Sense     | Connect to metal sample #1                |
| Green  | Banana plug | Working Electrode | Connect to metal sample #1                |
| White  | Pin jack    | Reference         | Connect to a reference electrode          |
| Red    | Banana plug | Counter Electrode | Connect to metal sample #2                |
| Orange | Banana plug | Counter Sense     | Connect to metal sample #2                |
| Black  | Pin jack    | Floating Ground   | Leave open or connect to a Faraday shield |

Table 4-2Cell Cable Connections for ZRA Mode

The counter sense and the working sense lead are each connected to different metal samples. In the ZRA mode the Interface 1000 is normally programmed to maintain zero volts between these leads. It therefore maintains the two metal samples at the same voltage.

The white pin jack on the cell cable is normally connected to a reference electrode. The potential between this lead and the working sense lead is reported as the cell potential.

In ZRA mode, if you do not have a reference electrode in your cell, we recommend that you connect the white reference lead to the working electrode. In theory, the measured potential is exactly zero when this is done. In practice, A/D noise and offset create a small potential signal with a value very close to zero.

#### **Membrane Cell Connections**

The Interface 1000 can be used with membrane cells. In this type of cell, a membrane separates two electrolyte solutions. Two reference electrodes are used: one in each electrolyte. Each electrolyte also contains a counter electrode. The Interface 1000 controls the potential across the membrane. Table 4-3 shows the cell connections used with a membrane type cell.

| Color  | Туре        | Name              | Normal Connection                         |
|--------|-------------|-------------------|-------------------------------------------|
| Blue   | Banana Plug | Working Sense     | Connect to reference electrode #1         |
| Green  | Banana Plug | Working Electrode | Connect to counter electrode #1           |
| White  | Pin Jack    | Reference         | Connect to reference electrode #2         |
| Red    | Banana Plug | Counter Electrode | Connect to counter electrode #2           |
| Orange | Banana Plug | Counter Sense     | Leave open (only needed in ZRA mode)      |
| Black  | Pin Jack    | Floating Ground   | Leave open or connect to a Faraday shield |

Table 4-3Cell Cable Connections for a Membrane Cell

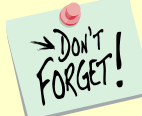

Reference electrode #1 and counter electrode #1 must be on one side of the membrane, and reference electrode #2 and counter electrode #2 must be on the other side.

Chapter 4: Cell Connections--Membrane Cell Connections
# **Chapter 5 : Panel Indicators and Connectors**

The Interface 1000 uses three DIN connectors for connections to external devices. The three DIN connectors all have different numbers of pins and physical sizes, so the cables used in them cannot be interchanged or improperly connected.

### Front Panel

#### **Power Switch**

The **Power** button is on the far right side of the Interface 1000 Front Panel. It is a push-push switch: push once to turn the instrument on and push again to turn the instrument off. The switch's button latches: the button is closer to the front panel when the instrument is on than when it is off.

Normally the **Power** LED illuminates when the Interface 1000 is powered on; see the **Power** LED description below.

Normally, the DC power is connected before the **Power** button is turned ON. However, no damage occurs if this switch is already in the ON position when the cable is connected to **Power In**, or when the AC power input is connected to the external power supply.

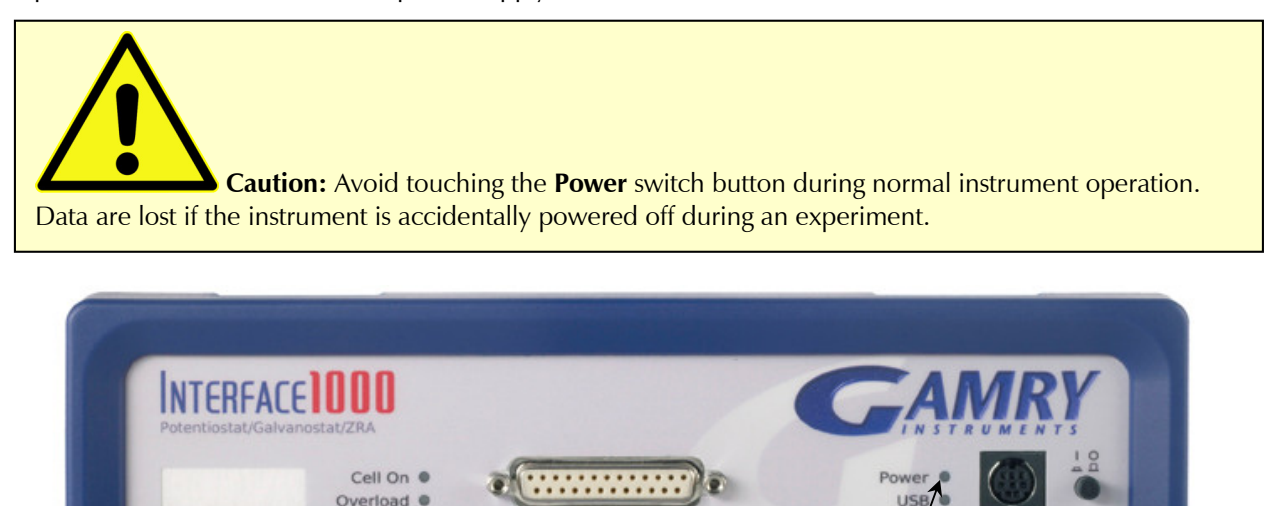

#### The Power LED

The **Power** LED is on the lower right of the Interface 1000 front panel. It normally glows a continuous blue when the Interface 1000 is turned on and has passed some simple power-on tests.

Power LED

Power button

Cell Cable

When the Interface 1000 is first turned on, the **Power** LED glows steadily for a second or two, blinks three times, and then goes to its normal steady blue output.

When the **Power** LED is off, these are possible causes:

- The **Power** button is off.
- There is no DC +48 V supply connected to the rear panel **Power In** connector.
- The external DC power supply has no input power or is malfunctioning.
- One part of the Power PC's power-up self-test has failed.

An Interface 1000's **Power** LED blinks when that instrument is selected in the Framework's Instrument Manager. This allows easy identification of a specific instrument in a Multichannel system without looking at the instrument Serial Label on the bottom of the instrument chassis.

Finally, the **Power** LED continuously blinks if the instrument is subject to an over-temperature condition. In this case, the instrument is not usable until it has been powered down, allowed to cool, and restarted.

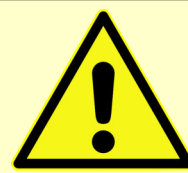

**Caution:** The **Power** LED indicates power status, power-up tests have passed, to identify instruments, and to indicate latch-up caused by an over-temperature event. Never rely on the **PWR** LED as a true power-status indicator. Always unplug the **Power In** connection if you suspect your Interface 1000 is malfunctioning.

#### **Cell Cable Connector**

The Cell cable connector is a 25-pin D type connector used to connect the Interface 1000 to an electrochemical test cell. It is normally used with a Gamry Instruments supplied cell cable.

In addition to the pins used for cell connections, the Interface 1000 Cell Connector also uses four pins to read a cell cable ID. Gamry software can compensate for the cell cable characteristics for optimal system performance, especially in EIS (Electrochemical Impedance Spectroscopy).

The cell connections are discussed at great length in Chapter 4. A pin-out of the **Cell Cable** connector can be found in Appendix B.

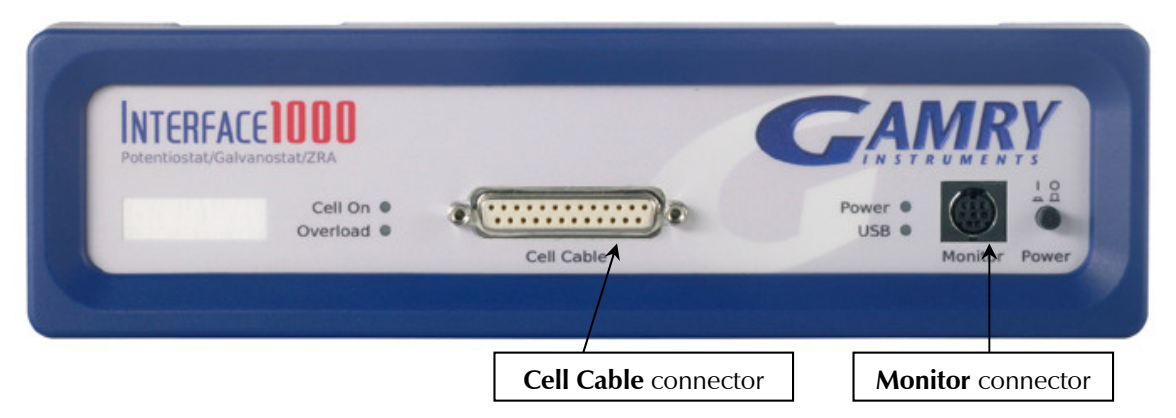

#### **Monitor Connector**

The **Monitor** Connector is a 9-pin DIN-type connector. It contains two analog output signals; one analog input signal is used for connection of the Interface 1000 to external devices, a temperature input, and an analog input for measurement of analog input signals. It is not needed for any standard Gamry Framework electrochemical tests.

Additional information on this connector, its uses, and its signals is in Appendix C.

#### The USB LED

The **USB** LED is located just below the **Power** LED. It is a tri-color LED, able to glow green, orange, or red.

The **USB** LED is unlit when:

- The Interface 1000 is not powered.
- The Interface 1000 does not have a USB cable plugged into its rear-panel **USB** port.
- The computer end of the USB cable is not plugged into a USB port on a computer or hub.
- The USB cable is not supplying USB power to the Interface 1000.
- The computer has disabled the USB port going to the Interface 1000.

The **USB** LED glows a continuous green if a valid USB connection is made and the Interface 1000's communication processor receives power along the USB cable.

The **USB** LED flashes orange whenever the Interface 1000 receives or transmits valid USB messages to or from the host computer. It does not flash if there is USB traffic addressed to other devices on the USB bus, including messages aimed at a different Interface 1000.

The **USB** LED indicates a continuous red in one special condition: when a firmware update occurs. Interrupting a firmware update can cause a catastrophic failure of your system. **Do not turn off the Interface 1000, do not unplug the USB cable, and do not stop the operation of the host computer when the USB LED is a continuous red color.** 

**Caution:** Do not interrupt a firmware update while it is in progress. An incomplete update can render an Interface 1000 inoperable until it is returned to Gamry for reprogramming.

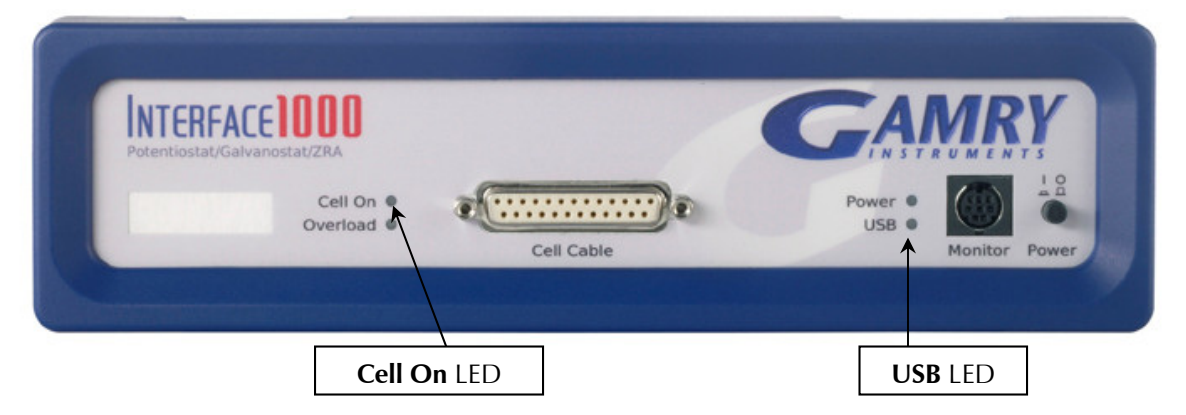

### Cell On LED

The **Cell On** LED is to the left of the **Cell Cable** connector.

The **Cell On** LED glows yellow whenever the Interface 1000 is actively applying voltage or current to the electrochemical cell attached to the Cell Cable. Avoid touching the cell cable leads whenever the **Cell On** LED is lit, because the quality of the data being collected in your experiment may be compromised.

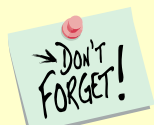

The **Cell On** LED does not indicate a dangerous condition when it is lighted. The voltages generated by the Interface 1000 are generally considered safe. Still, avoid touching the cell leads when the cell is on.

If you need to make changes to your cell leads, do so between experiments, when the **Cell On** LED is off and the potentiostat is inactive.

In a typical experimental sequence, the **Cell On** LED is off between experiments and during any open-circuit potential measurements. It glows yellow whenever the cell is polarized.

#### **Overload LED**

The **Overload** LED is just below the **Cell On** LED.

| INTERFACE 1000<br>Potentiostat/Galvanostat/ZRA |            | GAMRY                       |
|------------------------------------------------|------------|-----------------------------|
| Cell On  Overload                              | Cell Cable | Power • USB • Monitor Power |
| T                                              | Cell Cable | Monitor Power               |

The **Overload** LED is normally unlit. When it glows red, some circuit in the Interface 1000 has exceeded its normal operating limit. Conditions that generate Overloads include:

- The absolute value of the differential electrometer output voltage (the difference in voltage between the Working and Reference leads) exceeds 11 V. This condition is known as an *E Overload*.
- The control amplifier has lost control of the cell. The absolute value of the cell current may be trying to exceed ±1 A, or the absolute value of the counter electrode voltage may be trying to exceed ±22 V. Either condition is a *Control Overload*.
- The absolute value of the cell current has exceeded full scale on the current range presently in use. This condition is an *I Overload*.

Transient (temporary) overloads during an experiment in which the cell voltage or current is being stepped or swept are often normal. In most cases, they do not indicate a system or instrument malfunction.

Consider the case of an infinitely-fast voltage step into a perfect capacitor. In theory, charging a perfect capacitor requires an infinite current. The current spike seen at each step in a stepped voltage waveform can easily illuminate the **Overload** LED. The current spike normally decays to near zero before the actual current and voltage readings are taken.

Overload indications when the cell is being connected or disconnected are common and usually do not indicate a problem. Overloads can also be seen when one of the cell leads is disconnected from the other cell leads, even though the cell is off. Again, this does not indicate a problem.

A steadily glowing **Overload** LED **during** an experiment most likely indicates a problem is occurring. Possible causes include:

- One of the cell leads is disconnected (this is the most common cause),
- A gas bubble in the cell is blocking one of the electrodes,
- The potentiostat could be oscillating.

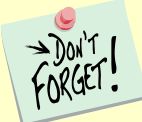

A glowing red **Overload** LED does not necessarily indicate a system malfunction. The **Overload** LED can illuminate when one or more cell leads are disconnected, without indicating a problem with the system. The **Overload** LED can often illuminate momentarily during a swept or stepped experiment. The only **Overload** LED indication that definitely points towards a problem is a continuously glowing **Overload** LED during an experiment.

#### **Customization Label Area**

The left side of the Interface 1000 front panel has a transparent area in its plastic overlay. A paper label behind this area allows a custom appearance. This is especially important when the instrument is in a multiplepotentiostat system.

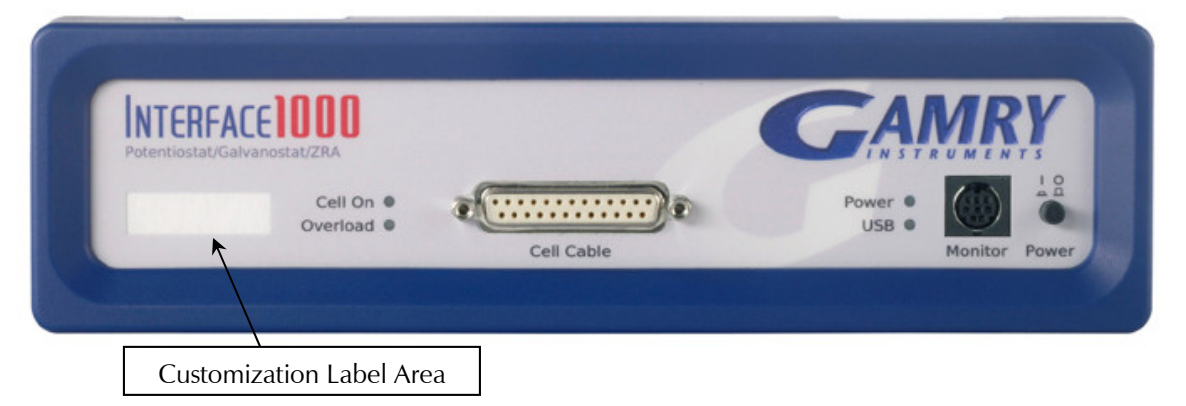

By default, the label in this area shows the instrument's serial number written in white text on a blue background. You can choose a different label. A sheet of alternate labels is provided with each instrument and a user-editable Excel file can be found on the Gamry website.

Full instructions describing the process of changing a label are near the end of the Installation chapter (Chapter 3).

### **Rear Panel**

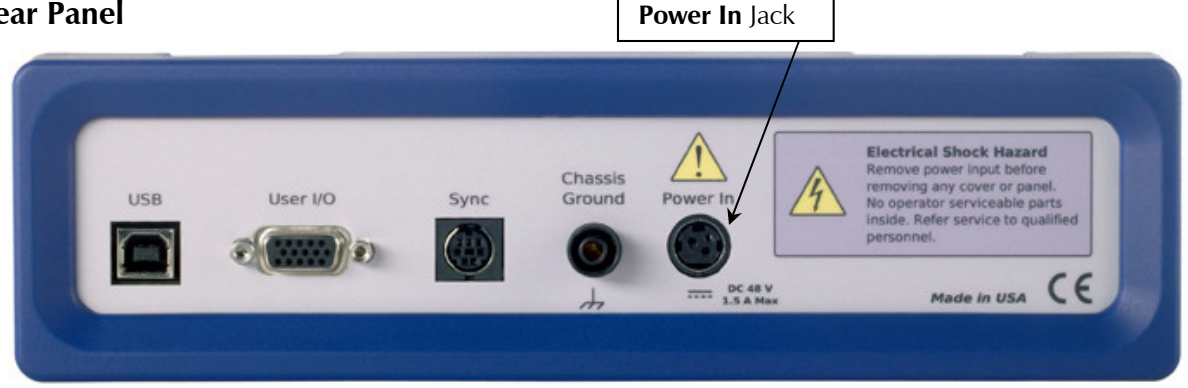

#### **Power In Jack**

The **Power In** jack is a 4-pin power DIN connector. The Interface 1000 derives all its power from +48 V DC input through the **Power In** jack. The input current is less than 1.5 A.

Always use the external power supply supplied with your Interface 1000 or power from an Interface Power Hub to supply DC power to the instrument.

The external power supply is rated for operation from 100 to 240 V AC, at frequencies from 47 to 63 Hz. It should therefore be useable worldwide.

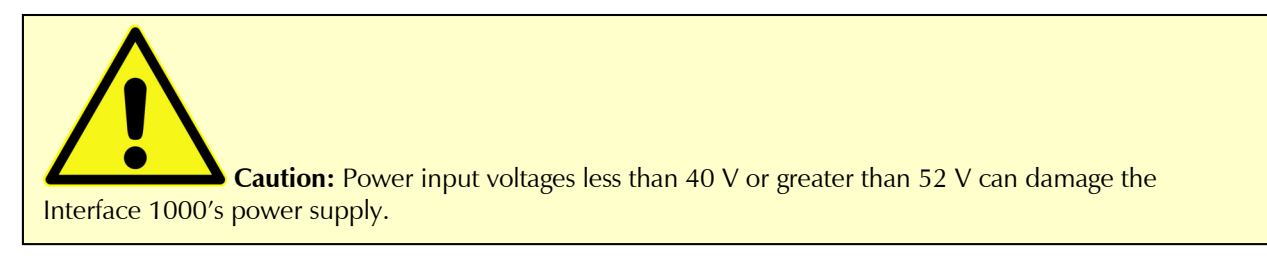

#### Chassis Ground

The rear panel Chassis Ground banana jack is intended for one use only. When the Interface 1000 is used with cells isolated from earth ground, connecting the chassis ground to earth ground may lower the noise measured in the system. Note that the chassis of the Interface 1000 is connected to floating ground. Safety information concerning this is in Chapter 1.

A banana plug is the only way you can connect to the Chassis Ground jack. Use a wire to connect the banana plug to earth ground.

A black banana-plug-to-banana-plug lead is provided with your Interface 1000. You may find it useful when making this earth-ground connection.

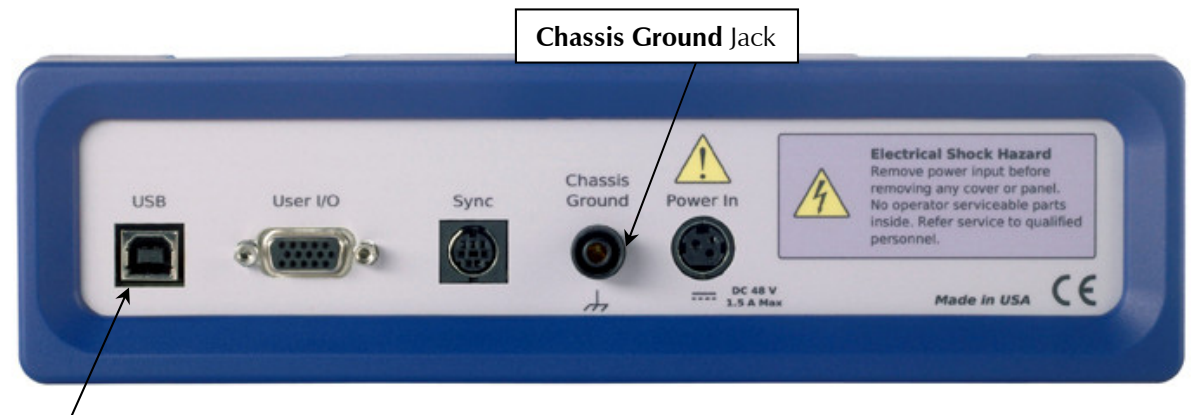

#### USB Port

The USB port on the rear panel of the Interface 1000 is a Type B connector as defined in Revision 1.1 and 2.0 of the USB Specification. Use a standard, shielded, Type A/B cable to connect this port to a computer's USB port or a USB hub (preferably an externally powered hub). The two ends of a Type A/B cable are different. The more-rectangular end plugs into the computer and the more-square end plugs into the Interface 1000.

A suitable USB cable was included with your Interface 1000 shipment. If this cable is lost, you can replace it with a cable from your local computer retailer.

The Interface 1000 is a High Speed USB 2.0 peripheral, capable of data-transfer at 480 Mbits/second. If it is plugged into a computer port incapable of High Speed operation it will downgrade to USB 1.1 full-speed operation (12 Mbits/second), causing slower data-transfer. The Interface 1000 USB port is compatible with Revision 1.1 and 2.0 of the USB specification. It supports the Windows Plug-n-Play mechanism, including dynamic connect/reconnect.

The front panel USB LED should be green whenever a valid computer to Interface 1000 connection is made and both the computer and Interface 1000 are fully powered.

#### User I/O Connector

The User I/O connector contains digital signals used to connect external devices to the Interface 1000. All of its signals are referenced to earth ground so their connection does not compromise the Interface 1000 ground

isolation. Interface 1000s with instruments that start with 06001 or higher also include an auxiliary voltage output that can provide voltages from 0 to 4.096 V.

A full description of this connector is in Appendix C of this manual. This appendix includes details such as connector pin-out, output and input voltage levels, and full signal descriptions.

The following list is a short description of the signals in the User I/O Connector and their uses:

- A 12-bit D/A converter used to set "continuously variable" settings such as electrode rotation rate on a rotating disc electrode.
- Four digital outputs can be used to turn on external devices under control of an Explain experimental control script.
- Some of Gamry applications assign three of the digital outputs to control stirring, flow of de-aeration gas, and formation of mercury drops on a mercury-drop electrode.
- Four digital inputs that can be read in an Explain experimental control script.
- An analog output voltage. The output is generated by a 12-bit digital-to-analog converter with an output span from 0 to 4.096 V.
- This connector includes a 5 V power supply that can provide up to 50 mA of current for external circuitry.

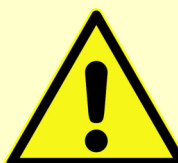

**Caution:** Floating operation of Interface 1000 can be compromised by improper connections to the **User I/O** Connector. We do not recommend use of standard 15-pin shielded cables with this connector. Custom cables with the shield connected to pin 6 of the D-connector are preferred.

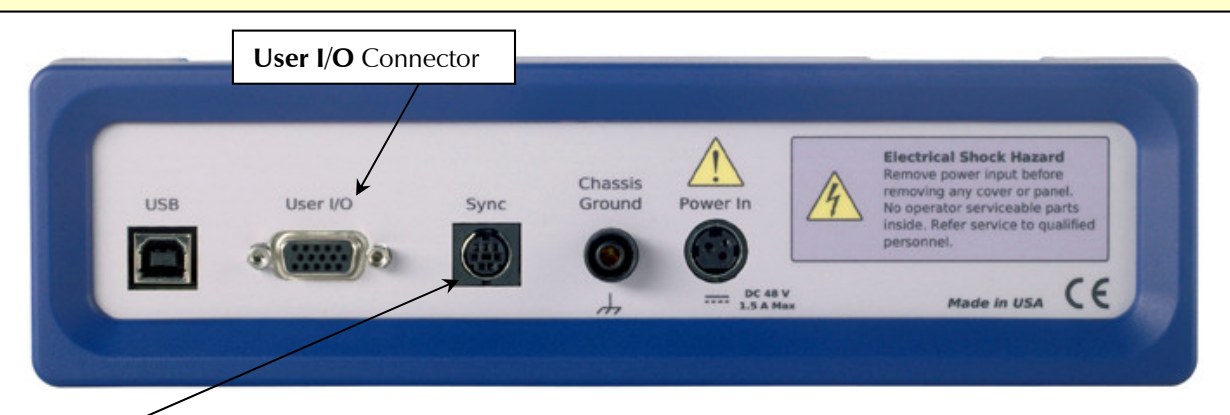

#### Sync Port <sup>~</sup>

The **Sync** Port is used when several Interface 5000 instruments need to be operated with a common clock and simultaneous data-acquisition. It is an 8-pin mini-DIN connector.

Simultaneous operation is only required when several instruments are connected to a single electrochemical cell. Examples include rotating ring-disk voltammetry, series flow cells, localized EIS systems, and electrochemical microscopy. In these examples, data-acquisition starts and stops on all the system's potentiostats simultaneously, and any excitation signals are closely coupled to data-acquisition.

Simultaneous operation is generally not required when instruments are connected to different electrochemical cells. A good example is parallel testing of batteries. You might want to start a number of tests simultaneously, but the tests need not remain synchronous and they can end independently.

A full description of the Sync Port is in Appendix C of this manual.

Chapter 5: Panel Indicators and Connectors--Rear Panel

# Chapter 6: Instrument Circuitry

# Interface 1000 Schematic/Block Diagrams

If you are not familiar with electronic schematics or potentiostats, you probably want to skip this chapter. This information is for expert use only and is not required for routine use of the Interface 1000.

The following figures are partly schematic diagrams and partly block diagrams. They are intended to show the basic principles of the Interface 1000 without the confusion of the full circuitry details. The complexity of the Interface 1000 can be quite daunting: the Interface 1000 circuit boards contain more than 2000 components connected by almost 5000 circuit nets.

The schematic/block diagram figures show:

- The Interface 1000 in its potentiostatic control mode,
- The circuits for signal generation,
- The circuits for signal conditioning and A/D conversion,
- The processors in the Interface 1000,
- DC-DC power conversion.

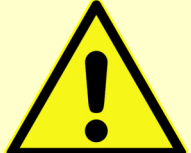

Warning: If your instrument malfunctions, Gamry Instruments does not recommend user repair. The information provided here is not sufficient for troubleshooting problems in an Interface 1000. Contact Gamry Instruments at techsupport@gamry.com or your local Gamry representative if you have problems.

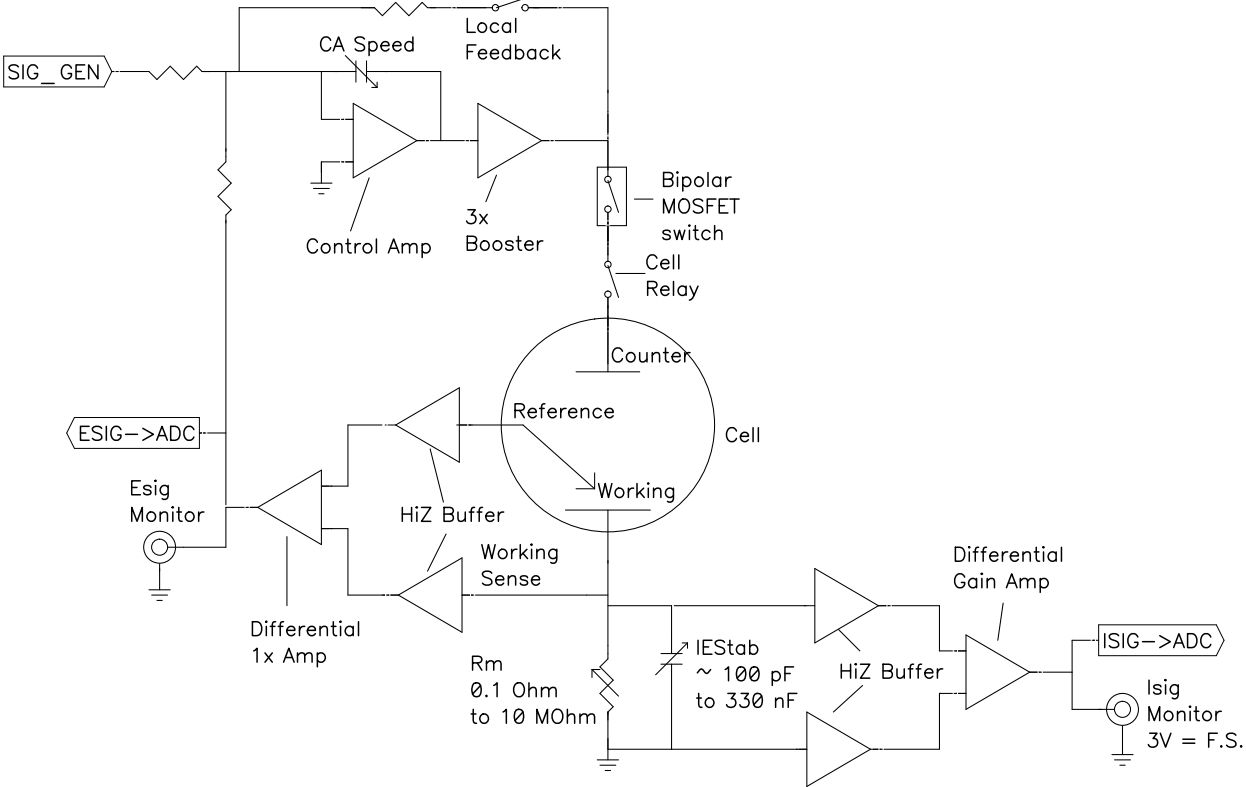

Figure 6-1 Interface 1000 Potentiostat Board in Potentiostat Mode

Notes for Figure 6-1

• Only Potentiostat Mode circuitry is shown in this figure. In this mode the voltage difference between the Reference and Working Sense leads (called Esig) is fed back into the control amplifier.

In Galvanostat Mode, the feedback is from Isig.

In ZRA mode, the feedback is from a differential amplifier measuring the difference between the Counter Sense and Working Sense leads of the cell cable. The counter sense circuitry is not shown. It is conceptually similar to the voltage sensing circuit that generates Esig.

- Switches are either computer controlled reed relays or MOS switches as appropriate.
- All components shown as variable (resistance Rm, capacitor IEStab and capacitor CASpeed) are actually several fixed-value components switched into the circuit. They are **not** continuously variable as implied in the figure.
- The monitor connections for Isig and Esig are filtered using an RLC circuit.
- All the resistors summing voltages into the Control Amplifier input do not have values shown; their values depend on scaling factors too complex to discuss in this simplified diagram.
- Calibration components are not shown.
- Overload protection and overload detection are not shown. Good engineering practice demands that any possible misconnection of the cell leads will not damage the instrument. This practice has been followed in the design of the Interface 1000.

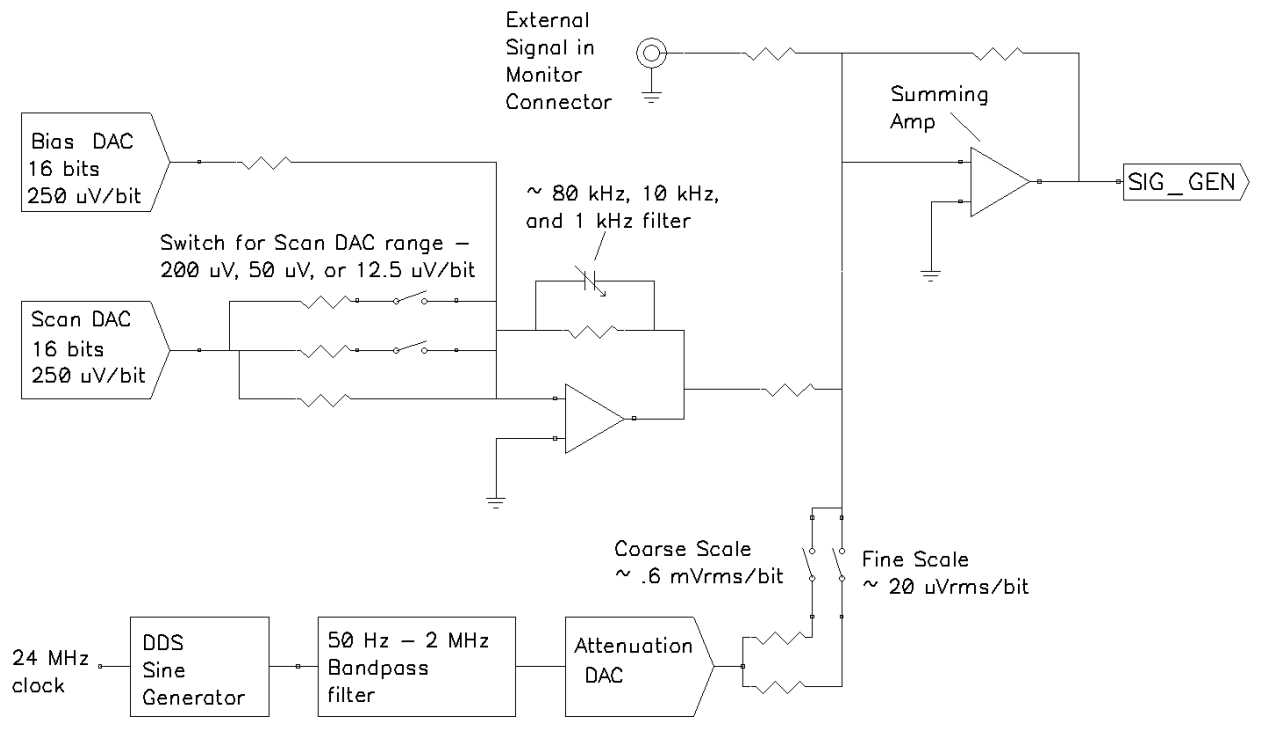

Figure 6-2 Interface 1000 Signal-Generation Circuitry

Notes on Figure 6-2:

- All the resistors summing voltages into the Summing Amplifier input do not have values shown because their values depend on scaling factors too complex for this simplified diagram.
- Calibration components are not shown.
- High-frequency sine-wave generation is done using a DDS (direct digital synthesis) IC. The DDS's output is filtered with both a high-pass and low-pass filter. The low-pass filter removes the steps in the DDS output. The high-pass filter provides AC-coupling to prevent drift in the DDS's offset getting into the applied signal. In practice, Gamry EIS software uses the DDS to apply sine waves with frequencies between 100 Hz and 1 MHz. It uses the Scan DAC to generate sine signals at frequencies below 100 Hz.

A two-stage attenuator scales the DDS. On the coarse scale, the maximum output signal is 2.33 V<sub>rms</sub> (3.3 V<sub>peak</sub>) and the resolution is approximately 0.6 mV<sub>rms</sub>/bit. On the fine scale, the maximum is approximately 77 mV<sub>rms</sub> and the resolution is approximately 20  $\mu$ V<sub>rms</sub>. AC-signal attenuation is handled automatically by Gamry software.

• The Scan DAC and Bias DAC signals are filtered before they are applied to the cell. The filter bandwidths are as shown.

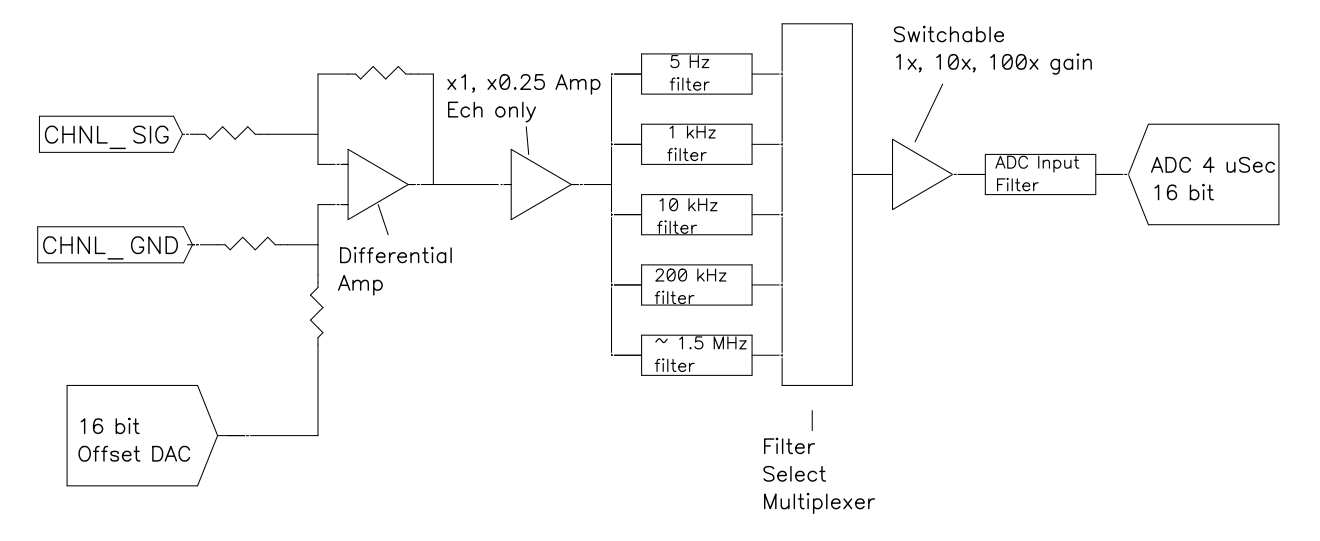

Figure 6-3 One A/D Signal Chain in the Interface 1000

Notes for Figure 6-3:

- This diagram shows one of two identical ADC channels. One channel is dedicated to measurement of the potentiostat's current signal and the other is used to measure the voltage signal.
- Both A/D converters are triggered simultaneously to start a conversion. This trigger and the pulse updating the Scan DAC voltage are under the control of a hardware state-machine. This insures that all waveform and data-acquisition timing is tightly controlled and reproducible point-to-point.

By default, the data acquisition is synchronized with the system's 600 kHz power-supply switchingfrequency reducing noise from the power supply. Data-acquisition times that are a multiple of 1.666  $\mu$ s will maintain this synchronization.

- All analog signals are received differentially as shown here.
- The 5 Hz, 1 kHz, 10 kHz, 200 kHz and 1.4 MHz filters are two-pole Butterworth filters.
- The voltage-measurement channel includes a programmable  $1 \times -0.25 \times$  gain circuit. In the 0.25 gain position, voltages as high as 12 V can be measured.

Figure 6-4 Microprocessors in the Interface 1000

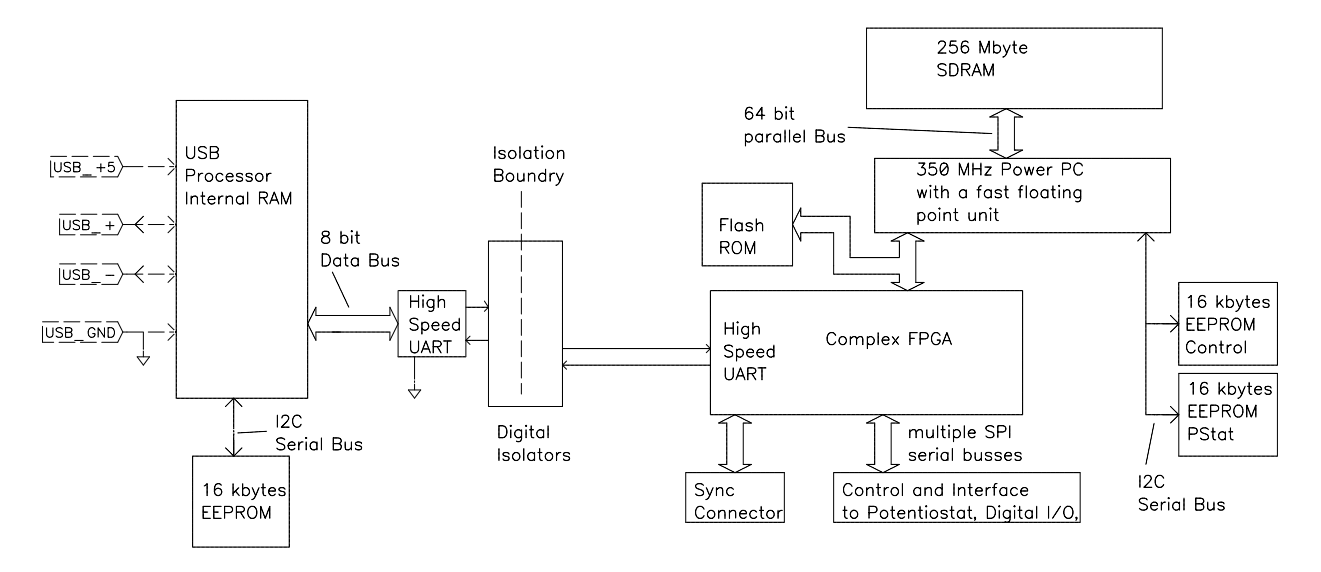

Notes for Figure 6-4:

- Note the lack of a ground connection between the USB bus and the Interface 1000 circuitry.
- The USB Processor firmware is loaded into its RAM on power-up.
- The Power PC firmware is also transferred from ROM into RAM on power-up. Time-critical sections of the Power PC code are kept in the processor's fast cache memory.
- The term UART refers to a Universal Asynchronous Receiver Transmitter. It converts parallel data to a serial bit-stream. The UARTs send data at 6 Mbits/second.
- The Interface 1000 has local non-volatile data storage. This is used to save calibration data and boardrevision information. Interface 1000 calibration data is stored in the instrument, not in a data file. When an Interface 1000 is moved from one computer to another, its calibration remains valid.
- The FPGA code can be updated in the field over the USB connection.
- The Windows device manager can be used for field update of all three programmable parts: the USB Processor, the Power PC, and the FPGA. Binary code for the updates can be obtained from the Gamry Website. If you need assistance with field updates, contact Gamry technical support at techsupport@gamry.com or contact your local Gamry representative.

Figure 6-5

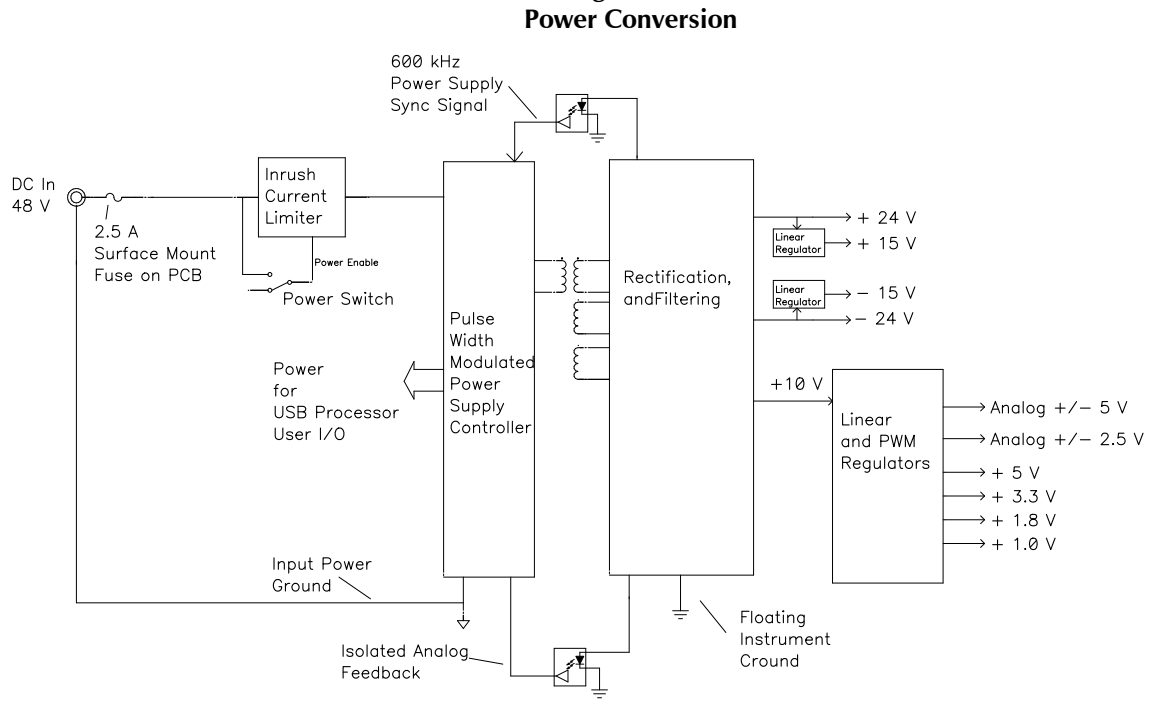

Notes for Figure 6-5:

• Note the ground isolation between the input power and the Interface 1000 circuitry. The Interface 1000 chassis is connected to the Floating Instrument Ground.

Transformers and digital isolators are the only components connected between the grounds.

- The 600 kHz power supply sync signal is derived from the same clock used to control data acquisition. Data points taken at an integer multiple of 1.6666  $\mu$ s/point will be synchronized with the power supply, minimizing the effect of power supply noise on the data.
- The DC-DC Converter powers both the floating circuitry and some earth-side circuitry including the USB processor and User I/O.
- Additional circuitry protects the Interface 1000 against ESD and electrical surges.
- Like most complex electronic apparatus, the Interface 1000 uses a variety of power supply voltages.
- The incoming DC voltage must be between 46 and 50 V. With inputs below 46 V, the PWM may be unable to regulate the supply. Above 50 V, the PWM may not start-up.

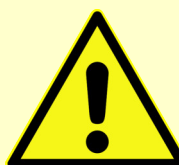

**Caution:** Do not use a DC power source other than the AC adapter provided with your Interface 1000 or a Gamry-supplied alternative. Other power sources may void the performance and/or safety characteristics of the Interface 1000.

Power input voltages less than 40 V or greater than 52 V can damage the Interface 1000's power supply.

# Chapter 7: Stability in Potentiostat Mode

# **Capacitive Cells and Stability**

All potentiostats can become unstable when connected to capacitive cells. The capacitive cell adds phase-shift to the potentiostat's feedback signal (which is already phase-shifted). The additional phase-shift can convert the potentiostat's power amplifier into a power oscillator.

To make matters worse, almost all electrochemical cells are capacitive because an electrical double-layer forms next to a conductor immersed in a solution.

Potentiostat oscillation is an AC phenomenon. However, it can affect both AC and DC measurements. Oscillation often causes excessive noise or sharp DC shifts in the system's graphical output. The Interface 1000 Potentiostat can be stable on less-sensitive current ranges and unstable on more-sensitive current ranges. Whenever you see sharp breaks in the current recorded on the system, you should suspect oscillation.

The Interface 1000 has been tested for stability with cell capacitors between 10 pF and 3000 F. In all but its fastest control amplifier speed-setting, it is stable on any capacitor in this range—as long as the impedance in the reference electrode lead does not exceed 20 k $\Omega$ . With reference-electrode impedances greater than 20 k $\Omega$ , the Interface 1000 may oscillate. The RC filter formed by the reference-electrode impedance and the reference terminal's input capacitance filters out the high-frequency feedback needed for potentiostat stability.

Longer cell cables make the problem worse by increasing the reference terminal's effective input capacitance.

Even when the system is stable (not oscillating), it may exhibit ringing whenever there is a voltage step applied to the cell. The Interface 1000's D/A converters routinely apply steps, even when making a pseudo-linear ramp. While this ringing is not a problem with slow DC measurements, it can interfere with faster measurements. The steps taken to eliminate potentiostat oscillation also help to minimize ringing.

### **Improving Potentiostat Stability**

There are a number of things that you can do to improve an unstable or marginally stable Interface 1000 potentiostat/cell system. This list is not in any particular order; any or all of these steps may help.

- Slow down the potentiostat. The Interface 1000 has five control-amplifier speed settings, which can be selected in software. Slower settings are generally more stable.
- Increase the Interface 1000 I/E stability setting. The Interface 1000 includes three capacitors that can be placed in parallel with its I/E converter resistors. These capacitors are connected to relays that are under software control. Contact your local Gamry Instruments representative for more information concerning changes in these settings.
- Lower the reference electrode's impedance. Make sure that you do not have a clogged referenceelectrode junction. Avoid asbestos-fiber reference electrodes and double-junction electrodes. Avoid small-diameter Luggin capillaries. If you do have a Luggin capillary, make sure that the capillary's contents are as conductive as possible.
- Add a capacitively-coupled low-impedance reference element in parallel with your existing reference electrode. The classic fast combination reference electrode is a platinum wire and a junction-isolated SCE. (See Figure 7-1.) The capacitor insures that DC potential comes from the SCE and AC potential from the platinum wire. The capacitor value is generally determined by trial and error.

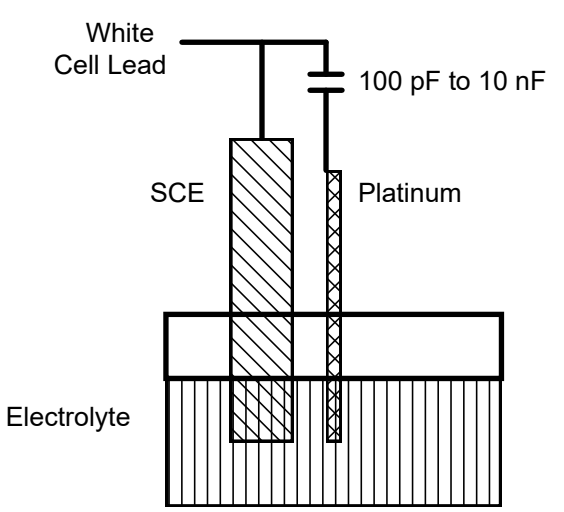

Figure 7-1 Fast Combination Reference Electrode

• Provide a high-frequency shunt around the cell. A small capacitor between the red and white cell leads allows high-frequency feedback to bypass the cell. (See Figure 7-2.) The capacitor value is generally determined by trial and error. One nF (1000 pF) is a good starting point.

In a sense, this is another form of an AC-coupled low-impedance reference electrode. The counter electrode is the low-impedance electrode, eliminating the need for an additional electrode in the solution.

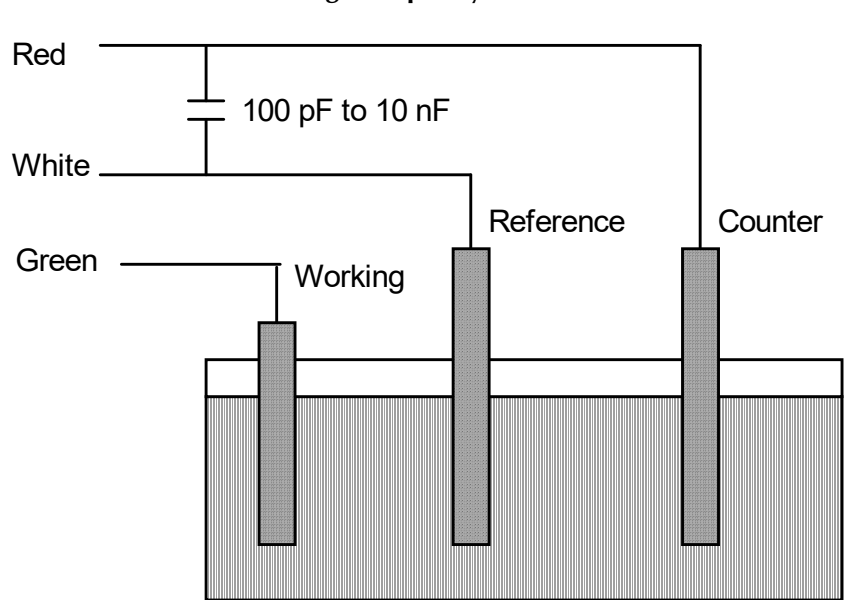

Figure 7-2 High Frequency Shunt • Add resistance to the counter electrode lead. (See Figure 7-3.) This change lowers the effective bandwidth of the control amplifier. As a rule of thumb, choose the resistor to give one volt of drop at the highest current expected in the test being run. For example, if you expect your highest current to be around 1 mA, you can add a 1 k $\Omega$  resistor.

This resistor has no effect on the DC accuracy of the potentiostat. It can create problems in high-speed experiments such as fast CV scans or EIS, which need high bandwidth.

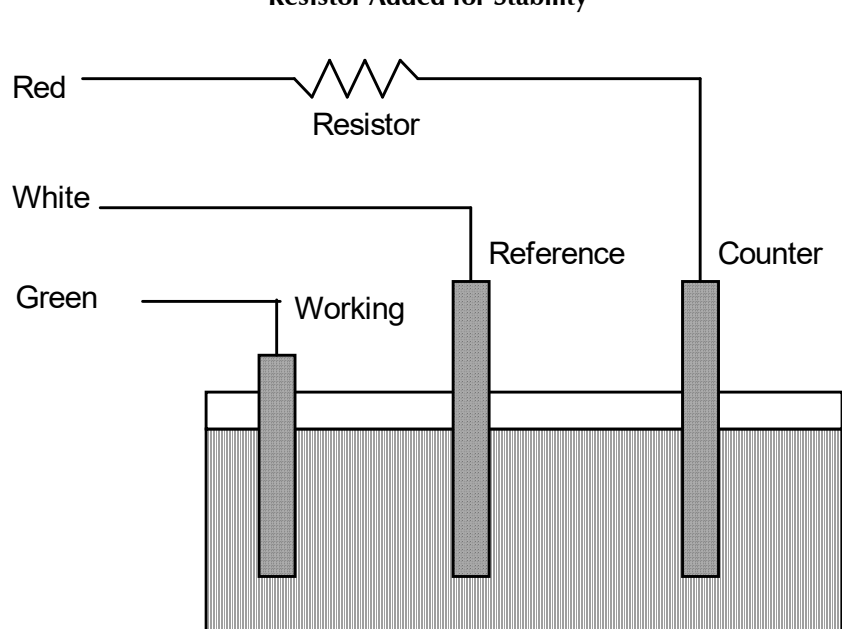

Figure 7-3 Resistor Added for Stability

# **Chapter 8: Measurement of Small Signals**

### Overview

The Interface 1000 is a very sensitive scientific instrument. It can theoretically resolve current changes as small as 333 femtoamperes (333 x  $10^{-15}$  A). To place this current in perspective, 333 fA represents the flow of about 2 000 000 electrons per second!

The small currents measured by the Interface 1000 place demands on the instrument, the cell, the cables and the experimenter. Many of the techniques used in higher-current electrochemistry must be modified when used to measure pA currents. In many cases, the basic physics of the measurement must be considered.

This chapter will discuss the limiting factors controlling low-current measurements. We offer hints on cell and system design. The emphasis is on EIS (Electrochemical Impedance Spectroscopy), a highly demanding application for the Interface 1000.

# Measurement System Model and Physical Limitations

To get a feel for the physical limits implied by very sensitive current measurements, consider the equivalent circuit shown in Figure 8-1. We are attempting to measure the cell impedance given by  $Z_{cell}$ .

This model is valid for analysis purposes even though the real Interface 1000 circuit topology differs significantly.

In Figure 8-1:

| Es                 | is an ideal signal source                                           |
|--------------------|---------------------------------------------------------------------|
| $Z_{\text{cell}}$  | is the unknown cell impedance                                       |
| I <sub>cell</sub>  | is the "real" cell current                                          |
| R <sub>m</sub>     | is the current-measurement circuit's current-measurement resistance |
| $R_{\rm shunt}$    | is an unwanted resistance across the cell                           |
| $C_{\text{shunt}}$ | is an unwanted capacitance across the cell                          |
| $C_{in}$           | is the current-measurement circuit's stray input capacitance        |
| R <sub>in</sub>    | is the current-measurement circuit's stray input resistance         |
| I <sub>in</sub>    | is the measurement circuit's input current                          |

In the ideal current-measurement circuit  $R_{in}$  is infinite while  $C_{in}$  and  $I_{in}$  are zero. All of the cell current,  $I_{cell}$ , flows through  $R_m$ .

With an ideal cell and voltage source,  $R_{\text{shunt}}$  is infinite and  $C_{\text{shunt}}$  is zero. All the current flowing into the current measurement circuit comes from  $Z_{\text{cell}}$ .

The voltage developed across  $R_m$  is measured by the meter as  $V_m$ . Given the idealities discussed above, you can use Kirchoff's and Ohm's law to calculate  $Z_{cell}$ :

$$Z_{\rm cell} = E_{\rm s} \times R_{\rm m} / V_{\rm m}$$

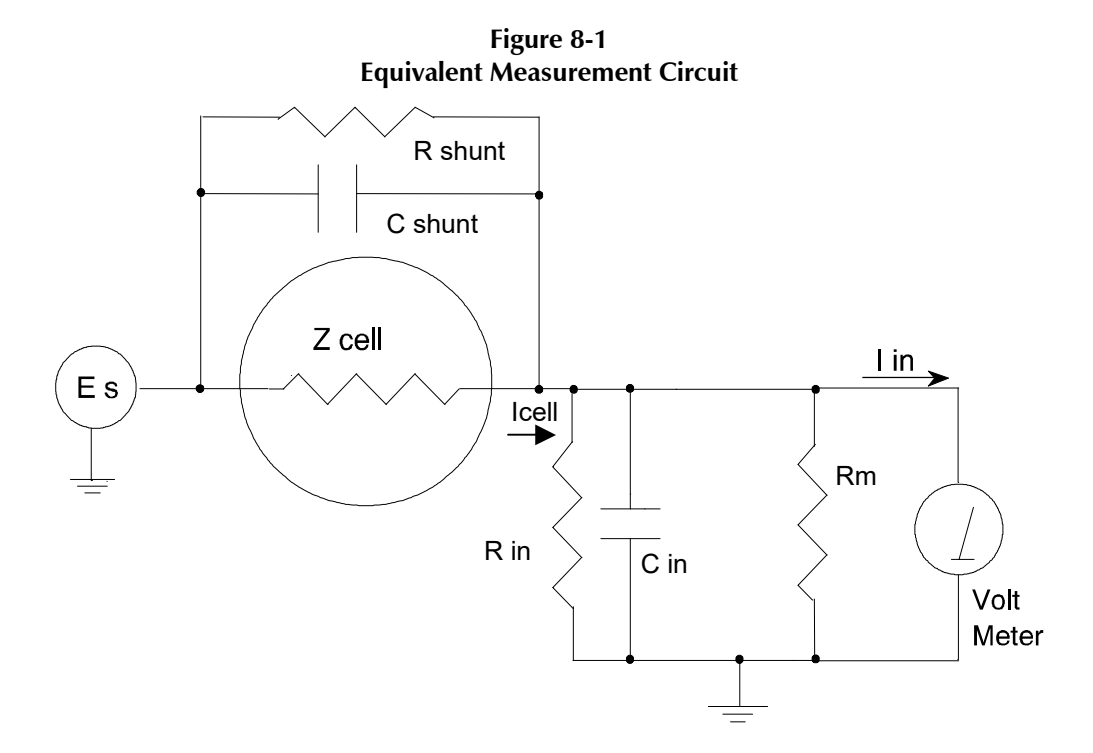

Unfortunately, technology limits high-impedance measurements because:

- Current measurement circuits always have non-zero input capacitance, i.e.,  $C_{in} > 0$ .
- Infinite *R*<sub>in</sub> cannot be achieved with real circuits and materials.
- Amplifiers used in the meter have input currents, i.e.,  $I_{in} > 0$ .
- The cell and the potentiostat create both a non-zero  $C_{\text{shunt}}$  and a finite  $R_{\text{shunt}}$ .

Additionally, basic physics limits high-impedance measurements via Johnson noise, which is the inherent noise in a resistance.

#### Johnson Noise in Z<sub>cell</sub>

Johnson noise across a resistor represents a fundamental physical limitation. Resistors, regardless of composition, demonstrate a minimum noise for both current and voltage, per the following equations:

 $E = (4kTR\delta F)^{1/2}$ 

 $I = (4kT\delta F/R)^{1/2}$ 

where

 $k = \text{Boltzman's constant}, 1.38 \times 10^{-23} \text{ J/K}$ 

- T =temperature in K
- $\delta F$  = noise bandwidth in Hz
- $R = \text{resistance in } \Omega.$

For purposes of approximation, the noise bandwidth,  $\delta F$ , is equal to the measurement frequency. Assume a  $10^{11} \Omega$  resistor as  $Z_{cell}$ . At 300 K and a measurement frequency of 1 Hz, this gives a voltage noise of 41  $\mu$ V rms. The peak-to-peak noise is about five times the rms noise. Under these conditions, you can make a voltage measurement of ±10 mV across  $Z_{cell}$  with an error of about ±0.4%. Fortunately, an AC measurement can reduce the bandwidth by integrating the measured value at the expense of additional measurement time. With a noise bandwidth of 1 mHz, the voltage noise falls to about 1.3  $\mu$ V rms.

Current noise on the same resistor under the same conditions is 0.41 fA. To place this number in perspective, a  $\pm 10$  mV signal across this same resistor generates a current of  $\pm 100$  fA, or again an error of

up to  $\pm 0.4\%$ . Again, reducing the bandwidth helps. At a noise bandwidth of 1 mHz, the current noise falls to 0.013 fA.

With  $E_s$  at 10 mV, an EIS system that measures  $10^{11} \Omega$  at 1 Hz is about  $2\frac{1}{2}$  decades away from the Johnson noise limits. At 10 Hz, the system is close enough to the Johnson noise limits to make accurate measurements impossible. Between these limits, readings get progressively less accurate as the frequency increases.

In practice, EIS measurements usually cannot be made at high-enough frequencies that Johnson noise is the dominant noise source. If Johnson noise is a problem, averaging reduces the noise bandwidth, thereby reducing the noise at a cost of lengthening the experiment.

#### Finite Input Capacitance

 $C_{in}$  in Figure 8-1 represents unavoidable capacitances that always arise in real circuits.  $C_{in}$  shunts  $R_{m}$ , draining off higher-frequency signals and limiting the bandwidth that can be achieved for a given value of  $R_{m}$ . This calculation shows at which frequencies the effect becomes significant. The frequency limit of a current measurement (defined by the frequency where the phase-error hits 45°) can be calculated from:

$$f_{\rm RC} = 1/(2\pi f R_{\rm m} C_{\rm in})$$

Decreasing  $R_m$  increases this frequency. However, large  $R_m$  values are desirable to minimize the effects of voltage drift and voltage noise in the I/E-converter's amplifiers.

A reasonable value for  $C_{in}$  in a practical, computer-controllable, low-current measurement circuit is 20 pF. For a 6 nA full-scale current range, a practical estimate for  $R_m$  is 10<sup>7</sup>  $\Omega$ .

$$f_{\rm RC} = 1/6.28 \ (1 \times 10^7)(2 \times 10^{-12}) \approx 8000 \ \text{Hz}$$

In general, try to stay two decades below  $f_{RC}$  to keep phase-shift below one degree. The uncorrected upper frequency limit on a 6 nA range is therefore around 80 Hz.

One can measure higher frequencies using the higher current ranges (i.e., lower impedance ranges) but this reduces the total available signal below the resolution limits of the "voltmeter." This then forms one basis of statement that high-frequency and high-impedance measurements are mutually exclusive.

Software correction of the measured response can also be used to improve the useable bandwidth, but not by more than an order of magnitude in frequency.

#### Leakage Currents and Input Impedance

In Figure 8-1, both  $R_{in}$  and  $I_{in}$  affect the accuracy of current measurements. The magnitude error caused by  $R_{in}$  is calculated by:

$$\mathrm{Error} = 1 - R_{\mathrm{in}} / (R_{\mathrm{m}} + R_{\mathrm{in}})$$

For an  $R_{\rm m}$  of 10<sup>7</sup>  $\Omega$ , an error < 1% demands that  $R_{\rm in}$  must be greater than 10<sup>9</sup>  $\Omega$ . PC board leakage, relay leakage, and measurement device characteristics lower  $R_{\rm in}$  below the desired value of infinity.

A similar problem is the finite input leakage current  $I_{in}$  into the voltage-measuring circuit. It can be leakage directly into the input of the voltage meter, or leakage from a voltage source (such as a power supply) through an insulation resistance into the input. If an insulator connected to the input has a  $10^{12} \Omega$  resistance between +15 V and the input, the leakage current is 15 pA. Fortunately, most sources of leakage current are DC and can be tuned out in impedance measurements. As a rule of thumb, the DC leakage should not exceed the measured AC signal by more than a factor of 10.

The Interface 1000 uses an input amplifier with an input current of around 1 pA. Other circuit components may also contribute leakage currents. You therefore cannot make absolute current measurements of very low pA currents with the Interface 1000 n practice, the input current is approximately constant, so current differences or AC current levels of less than one pA can often be measured.

#### Voltage Noise and DC Measurements

Often the current signal measured by a potentiostat shows noise that is not the fault of the currentmeasurement circuits. This is especially true when you are making DC measurements. The cause of the current noise is noise in the voltage applied to the cell.

Assume that you have a working electrode with a capacitance of 40  $\mu$ F. This could represent a 1 cm<sup>2</sup> polished bare metal immersed in an electrolyte solution. You can roughly estimate the capacitance of the electrical double-layer formed by a metal/electrolyte interface as 20  $\mu$ F/cm<sup>2</sup>. The area is the microscopic area of the surface, which is larger than the geometric area, because even a polished surface is rough. The impedance of this 40  $\mu$ F electrode, assuming ideal capacitive behavior, is given by:

$$Z = 1/j\omega C$$

At 60 Hz, the magnitude of the impedance is about 66  $\Omega$ .

Apply an ideal DC potential across this ideal capacitor and you get no DC current.

Unfortunately, all potentiostats have noise in the applied voltage. This noise comes from the instrument itself and from external sources. In many cases, the predominant noise frequency is the AC power-line frequency.

Assume a realistic noise voltage,  $V_n$ , of 10  $\mu$ V (this is lower than the noise level of most commercial potentiostats). Further, assume that this noise voltage is at the US power-line frequency of 60 Hz. It will create a current across the cell capacitance:

$$I = V_{\rm n} / Z \approx 10 \times 10^{-6} / 66 \approx 150 \, \rm nA$$

This rather large noise current prevents accurate DC-current measurement in the low nA or pA ranges.

In an EIS measurement, you apply an AC excitation voltage that is much bigger than the typical noise voltage, so this is not a factor.

#### Shunt Resistance and Capacitance

Non-ideal shunt resistance and capacitance arise in both the cell and the potentiostat. Both can cause significant measurement errors.

Parallel metal surfaces form a capacitor. The capacitance rises as the area of the metal increases and as the separation between the metal surfaces decreases.

Placement of the wires and electrodes has a large effect on shunt capacitance. If the clip leads connecting to the working and reference electrodes are close together, they can form a significant shunt capacitor: values of 1 to 10 pF are common. This shunt capacitance cannot be distinguished from "real" capacitance in the cell. If you are measuring a paint film with a 100 pF capacitance, 5 pF of shunt capacitance is a very significant error.

Shunt resistance in the cell arises because of imperfect insulators. No material is a perfect insulator (one with infinite resistance). Even Teflon<sup>®</sup>, which is one of the best insulators known, has a bulk resistivity of about  $10^{12} \Omega$ ·m. Worse yet, surface contamination often lowers the effective resistivity of good insulators. Residual water films can be a real problem, especially on glass.

Shunt capacitance and resistance also occur in the potentiostat itself. Specifications for the Interface 1000 in Potentiostat Mode, in Appendix A, contain equivalent values for the potentiostat's  $R_{shunt}$  and  $C_{shunt}$ . These values can be measured by an impedance measurement with no cell.

In most cases, the cell's shunt resistance and capacitance errors are larger than those from the potentiostat.

# Hints for System and Cell Design

### **Faraday Shield**

A Faraday shield surrounding your cell is *mandatory* for very low-level measurements. Such a shield reduces both current noise picked up directly on the working electrode and voltage noise picked up by the reference electrode.

A Faraday shield is a conductive enclosure that surrounds the cell. The shield can be constructed from sheet metal, fine mesh wire screen, or even conductive paint on plastic. It must be continuous and completely surround the cell. Don't forget the areas above and below the cell. All parts of the shield must be electrically connected. You will need an opening in the shield large enough to allow a cell cable to enter the shield.

Gamry offers a Faraday shield called the VistaShield<sup>™</sup> that features a transparent window so you can see your electrochemical test during operation. It can be used with any potentiostat.

The Faraday shield *must be electrically connected* to the Interface 1000's Floating Ground terminal.

An additional connection of both the shield and the Interface 1000 **Floating Ground** to an earth ground may also prove helpful.

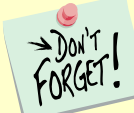

Only connect the Interface 1000 ground to earth ground if all components of the conductive cell are well isolated from earth ground. A glass cell is usually well isolated. An autoclave is generally not well isolated.

#### Avoid External Noise Sources

Try to keep your system away from sources of electrical noise. Some of the worst are:

- Fluorescent lights
- Motors
- Radio transmitters
- Computers and computer monitors

Try to avoid AC-powered or computerized apparatus within your Faraday shield.

#### Length and Construction of the Cell Cable

The Interface 1000 is shipped with a 60 cm shielded cell cable. We also offer extended length cables and a special cable for low-impedance cells as choices at extra cost.

Cell cables longer than 1 meter *will* result in degraded instrument performance. Increased noise and decreased stability both can occur. However, with most cells, the instrument will work acceptably with an extended cell cable, so our advice is to go ahead and try it. As a rule, do not use current-interrupt *IR*-compensation with cell cables longer than 5 m.

Do not use the Interface 1000 with any cables not supplied by Gamry Instruments. The Interface 1000 cable is not a simple cable like a typical computer cable. The Interface 1000 cable includes a number of individually shielded wires contained within an overall shield. We pay careful attention to issues such as shield isolation, isolation resistance, and capacitance.

If you need a special cable, contact us with your requirements.

#### Lead Placement

Many experiments with the Interface 1000 involve cells with small capacitances, the value of which may be important.

In these cases, the capacitance between the Interface 1000 cell leads can result in an error. The Interface 1000 alligator clips can have 10 pF or more of mutual capacitance if they are run alongside each other.

If you wish to avoid excessive capacitance:

- Place the leads as far apart as possible. Pay special attention to physical separation between the working electrode and working sense leads and the counter/ counter sense/reference electrode leads.
- Have the leads approach the cell from different directions.
- Remove the alligator clips from the leads. In extreme cases you can replace the banana plugs and pin jack with smaller connectors. If you do so, be careful not to compromise the isolation between the center conductor and the shield.

The cell leads must not be moved during an experiment measuring small currents. Both microphonic and triboelectric effects can create spurious results when the cell cables are moved.

#### **Cell Construction**

If you need to measure small currents or high impedances, make sure that your cell construction does not limit your response.

A cell where the resistance between the electrodes is only  $10^{10} \Omega$  cannot be used to measure an impedance of  $10^{13} \Omega$ . In general, glass and Teflon<sup>®</sup> are the preferred materials for constructing cells. Even glass may be a problem when it is wet.

You also must consider  $C_{shunt}$ . Make the "inactive" portion of your electrodes as small as possible. Avoid placing electrodes close together or parallel with each other if you are measuring high impedances.

#### **Reference Electrode**

Keep the impedance of your reference electrode as low as possible. High-impedance reference electrodes can cause instability of the potentiostat and excessive pick-up of voltage noise.

Avoid:

- Narrow-bore or Luggin capillaries tipped with glass frit.
- Poorly conductive solutions, especially in Luggin capillaries.
- Asbestos-thread and double-junction reference electrodes.

Reference electrodes often develop high impedances as they get used. Anything that can clog the isolation frit can raise the electrode impedance. Avoid using saturated KCI-based reference electrodes in solutions of perchlorate ions.

#### **Instrument Settings**

When setting up a very sensitive experiment,

- In EIS, use the largest practical excitation. Don't use a 10 mV excitation on a coated specimen that can handle 100 mV without damage.
- Avoid potentials where large DC currents flow. You cannot measure 1pA of AC current on top of 1 mA of DC current.

#### **EIS Speed**

In EIS, do not expect the Interface 1000 to measure  $10^{10} \Omega$  impedances at 1 kHz. Many of the factors listed above limit the performance.

As a rule of thumb, the product of impedance, Z, times frequency, f, should be less than  $10^9 \Omega$ ·Hz for good EIS measurements with an Interface 1000, i.e.,

 $Z \cdot f < 10^9 \,\Omega \cdot \text{Hz}$ 

#### **Ancillary Apparatus**

Do not use the Interface 1000 with ancillary apparatus connected directly to any of the cell leads. Ammeters and voltmeters, regardless of their specifications, almost always create problems when connected to the Interface 1000 cell leads.

# **Floating Operation**

The Interface 1000 is capable of operation with cells where one of the electrodes or a cell surface is at earth ground. Examples of earth-grounded cells include: autoclaves, stress apparatus, pipelines, storage tanks, and battleships. The Interface 1000 internal ground is allowed to float with respect to earth ground when it works with these cells, hence the name floating operation.

Instrument performance can be substantially degraded when the Interface 1000 is operated in a floating mode. The instrument specifications only apply on isolated cells with the Interface 1000 earth-ground referenced (*not* floating).

Take special precautions with the cell connections when the Interface 1000 must float. Make sure that all the cell connections are isolated from earth ground. In this case, you must disconnect the chassis ground terminal of the Interface 1000 from earth ground.

Finally, ancillary apparatus connected to the Interface 1000 must be isolated. External voltmeters, ammeters, FRAs, etc. must be isolated. This includes devices connected to the **Monitor** connector on the Interface 1000's front panel.

**Caution:** Cables used with the **User I/O** connector must be carefully constructed. We do **not** recommend connection to the **User I/O** connector using a 15-conductor shielded cable. The shield will generally be connected to the metal shell of the **User I/O** connector on the Interface 1000 end of the cable. The shield will often be connected to an earth ground on the other end of the cable. Connecting the grounds in this way destroys the Interface 1000's ability to float and to make measurements on earth-grounded cells. In extreme cases, this connection can cause damage to the Interface 1000.

Chapter 8: Measurement of Small Signals--Floating Operation

# **Appendix A: Interface 1000 Specifications**

All specifications are at an ambient temperature of 22°C, with the Interface 1000 powered using the external power supply shipped with the unit, a standard shielded 60 cm cell cable, and the cell enclosed in a Faraday shield. All specifications are after software calibration.

A numbered note qualifies many of the specifications. Many of these notes describe the method used to measure a specification. The notes are found at the end of this appendix.

All specifications are subject to change without notice.

### **Control Amplifier**

| Compliance Voltage   | Min | ±22                       | volts | Note 1     |
|----------------------|-----|---------------------------|-------|------------|
| Output Current       | Min | ±1000                     | mA    | Note 2     |
| Unity Gain Bandwidth | Тур | 1100, 320, 39, 4, 0.4     | kHz   | Notes 3, 4 |
| Slew Rate            | Тур | 10, 4.5, 0.6, 0.06, 0.006 | V/µs  | Notes 3, 4 |

# **Differential Electrometer**

| Max Input Voltage                                                                   | Min | ±12       | volts | Note 5 |
|-------------------------------------------------------------------------------------|-----|-----------|-------|--------|
| Input Current                                                                       | Max | 25        | pА    | Note 6 |
| Input Resistance<br>Differential (between inputs)<br>Common Mode (input to ground)  | Тур | 20<br>1   | ТΩ    | Note 5 |
| Input Capacitance<br>Differential (between inputs)<br>Common Mode (input to ground) | Тур | 0.3<br>12 | pf    | Note 5 |
| Bandwidth (-3 dB)                                                                   | Min | 15        | MHz   | Note 8 |
| CMMR<br>DC to 10 kHz<br>10 kHz to 1 MHz                                             | Min | 86<br>60  |       | Note 9 |

#### **Voltage Measurement**

| A/D Full-scale Ranges | Тур | ±12.0, ±3.0       | Volts  | Notes 5, 10 |
|-----------------------|-----|-------------------|--------|-------------|
| Resolution            | Тур | 400, 100, 10, 1   | µV/bit |             |
| Zero Offset Error     | Max | 1                 | mV     | Note 11     |
| Gain Error            | Max | 0.3               | %      | Note 11     |
| Offset Range          | Тур | ±3.2768, ±13.1072 | Volts  | Note 12     |
| Post-Offset Gain      | Тур | 1×, 10×, 100×     |        |             |

# Current to Voltage Converter

| Maximum Full-scale Range               |     | 1000                                 | mA                  | Note 13 |
|----------------------------------------|-----|--------------------------------------|---------------------|---------|
| Minimum Full-scale Range               |     | 10<br>100 (after ×100 gain)          | nA<br>pA            | Note 13 |
| Voltage across Rm                      | Тур | 100                                  | mV at<br>full scale | Note 14 |
| Output Voltage (at Monitor and ADC in) | Тур | 3.0                                  | V<br>full scale     |         |
| Input Offset Current                   | Max | 10                                   | pА                  | Note 15 |
| Range Zero Offset                      | Max | 0.05                                 | % of<br>range       | Note 15 |
| Gain Tolerance<br>1 A to 10 nA ranges  | Max | 0.3                                  | % of<br>reading     | Note 15 |
| Zero drift                             | Тур | 0.03                                 | % FS /°C            | Note 16 |
| Bandwidth                              | Тур | >1.5 MHz (10 μA)<br>>0.15 MHz (1 μA) | MHz                 | Note 17 |

# **Current Measurement**

| Resolution       | Тур | 0.00333                                           | % FS  |  |
|------------------|-----|---------------------------------------------------|-------|--|
|                  |     |                                                   | /bit  |  |
| Offset Range     | Тур | ±100                                              | % of  |  |
|                  |     |                                                   | range |  |
| Post-Offset Gain | Тур | 1×, 10×, 100×                                     |       |  |
| Accuracy         | Тур | Dominated by current-to-voltage error (see above) |       |  |

# Potentiostatic Mode

| Applied Voltage Range | Max | ±12              | volts     |         |
|-----------------------|-----|------------------|-----------|---------|
| Accuracy              | Max |                  |           | Note 18 |
| DC zero offset        |     | 1                | mV        |         |
| Gain                  |     | 0.2              | % setting |         |
| DC Bias               | Тур | ±8               | volts     |         |
| Scan DAC ranges       | Тур | ±6.4, ±1.6, ±0.4 | volts     |         |
| Drift                 | Max | <20              | µV/°C     | Note 19 |
| Noise and Ripple      | Тур |                  | μV rms    | Note 20 |
| 1 Hz to 1 kHz         |     | 10               |           |         |
| 1 Hz to 200 kHz       |     | 20               |           |         |

# Galvanostatic Mode

| Maximum Full-scale Current             | ±1000                                                             | mA |  |
|----------------------------------------|-------------------------------------------------------------------|----|--|
| Minimum Full-scale Current             | 10                                                                | nA |  |
| Accuracy                               | Dominated by current to voltage<br>converter accuracy shown above |    |  |
| Sig Gen Voltage for Full-scale Current | ±3.0                                                              | V  |  |

# Environmental

| Operating Temperature Range      |     | 0 to 45             | °C |  |
|----------------------------------|-----|---------------------|----|--|
| Relative Humidity                | Max | 90 (non-condensing) | %  |  |
| Storage and Shipping Temperature |     | -25 to 75           | °C |  |
| Maximum Shipping Acceleration    |     | 30                  | G  |  |

| Power Input Voltage                   | Range | 46 to 50    | volts |         |
|---------------------------------------|-------|-------------|-------|---------|
| Power                                 | Max   | 75          | W     |         |
| Leakage Current                       |       | ±1 nA       |       | Note 22 |
| (Floating, Earthed Working Electrode) |       |             |       |         |
| Dimensions                            |       | 24 × 27 × 6 | cm    | Note 23 |
| Weight                                | Max   | 2.0         | kg    | Note 23 |
| Dimensions of External Power Adapter  | Max   | 13 × 6 × 3  | cm    | Note 24 |
| Weight of External Power Adapter      | Max   | 300         | grams | Note 24 |

# General

#### NOTES:

- 1. Measured in galvanostatic mode with a high-power 200  $\Omega$  load connected from counter electrode lead to the working electrode lead. The compliance voltage is measured using an external voltmeter across the 200  $\Omega$  load. Under these conditions, the output current is approximately 115 mA.
- 2. Measured with a precision 4-terminal 2  $\Omega$  load, in potentiostatic mode.
- 3. Unity-gain bandwidth and slew rate are correlated. Each has five settings, with the highest slew rate occurring at the highest bandwidth, down to the lowest slew rate occurring at lowest bandwidth. Both are measured with 20 k $\Omega$  between counter and reference, and 100  $\Omega$  between the reference and the working and working sense leads.
- 4. Measured with an external function generator connected to the Ext Sig In BNC.
- 5. The A/D and signal-processing chain in the Interface 1000 allows measurement of voltage signals as large as  $\pm 13.107$  V. The voltage on the working sense lead can be as high as  $\pm 0.4$  V when measuring 1 A using a 60 cm cell cable. This implies a maximum voltage input on the differential electrometer of  $\pm 13.6$  V.

In practice, the operational amplifiers in the voltage-signal processing circuitry cannot guarantee voltages beyond  $\pm 12.5$  V.

- 6. This specification is tested using a 2 G $\Omega$  resistor switched into the input and measuring the voltage difference with and without the input resistance.
- 7. The differential impedance is measured between the reference and working sense inputs. This is the impedance you measure when you record the EIS spectrum of an infinite impedance (open-lead) cell. There is also a common-mode resistance and capacitance associated with the differential electrometer inputs. These values tell you how much the electrometer response is modified by a resistance in series with the source.
- 8. The bandwidth is for a sine-wave source with a 50  $\Omega$  output impedance driving either input. The bandwidth is well in excess of this specification, which is limited by the measurement equipment used in routine testing of the Interface 1000.
- 9. CMRR is common-mode rejection ratio. It specifies the ability of the differential electrometer to reject signals connected to both inputs. The CMRR is measured driving both inputs with a sine-wave source with a 50  $\Omega$  output impedance, and measuring the error as a function of frequency. Resistance in either input causes a loss of CMRR.
- 10. Voltage measurement is performed with a nominal ±3 V signal input to the ADC signal chain. The actual full scale is 3.2768 V. A ÷4 attenuator divides down higher-voltage electrometer outputs so they fit into a ±3 V input, thus making a ±12 V nominal (13.1072 V) actual full-scale range.

11. The total error in a voltage measurement is:

 $Error = Zero Offset Error + Gain Error \times Voltage$ 

For a 1 V signal, the theoretical error can be as high as 3 mV. This error is typically less than 0.5 mV.

- 12. Offsets are summed into the signal. Offset inaccuracy is approximately  $\pm 0.05\%$  of the setting plus  $\pm 0.5$  mV.
- 13. There are nine hardware current ranges, separated in sensitivity by decades. The ranges are 10 nA, 100 nA, 1  $\mu$ A, ... 100 mA, 1 A full-scale. The ×10 and ×100 gains add two virtual ranges of 1 nA and 100 pA full-scale.
- 14. The voltage across the current-measurement resistor, Rm, is as shown. On ranges below 1 mA, the working-electrode voltage is similar to the voltage across Rm. At 1 A and 1 MHz, the working electrode voltage can be as high as 0.4 V, because the cable has both resistive and inductive impedance.
- 15. The total error in a current measurement is:

Error = Input Current Offset + Range Zero Offset × FS Current + Gain Tolerance × Measured Current

For small currents (pA) the first term is usually dominant. For large currents (uA), the first term can usually be ignored. The units for the error are amperes.

- 16. Drift can be approximated by simple drift in the Range Zero Error. In reality all three terms in the equation above can have drift.
- 17. The Current-to-Voltage converter bandwidth is a function of the current range, the cell cable, and the IEStability setting. The bandwidth can be very low on very sensitive ranges. Longer cell cables add capacitance and slow the current measurement.
- 18. The total error in a voltage setting is:

 $Error = DC Zero Offset + Gain \times Voltage Setting$ 

For a 1 V signal the theoretical error can be as high as 3 mV. In practice the error is generally less than 1 mV.

- 19. This specification is guaranteed by design. It is not tested.
- 20. This specification is measured by applying zero voltage across a 1  $\Omega$  resistor and measuring current noise on the 600  $\mu$ A scale. One  $\mu$ V of voltage noise creates a current of 1  $\mu$ A. The filters in the ADC Chain for the I Signal are used to limit the bandwidths as shown in the specification. Signal-averaging via Gamry DSP mode further reduces the measured noise.
- 21. See Appendix D.
- 22. Isolation quality has both DC factors and AC factors (predominately at the 600 kHz power-supply frequency). Only the DC leakage current is shown here. Consult Gamry technical support for additional information.
- 23. Excluding external power adapter and any cables supplied with unit.
- 24. Excluding removable line cord.

# Appendix B: Interface 1000 Cell Connector

Chapter 4 describes the connections between a cell cable and an electrochemical cell. This appendix describes the other end of the cell cable.

Multiple pins assigned to the same signal are connected together on the Interface 1000's Potentiostat board. If you need to connect this signal outside the Interface 1000, you need a wire connected to **any one** of the D-connector pins.

| Signal Name   | Use                                                                                                    |
|---------------|----------------------------------------------------------------------------------------------------|
| Working Sense | Connected to the working electrode in most cases (see Chapter 4). This lead                                                                                                    |
|               | has a 261 $\Omega$ resistor in the cell end of the cable. Custom cell cables are likely                                                                                                    |
|               | to require a similar resistor.                                                                                                    |
| WS Shield     | The shield for the working-sense input. Driven to the same potential as Pin 1.                                                                                                    |
|               | Left open at the cell end of the cell cable.                                                                                                    |
| Reference     | The shield for the reference electrode input. Driven to the same potential as                                                                                                    |
| Shield        | Pin 16. Left open at the cell end of the cell cable.                                                                                                    |
| Ground        | The potentiostat's floating ground. Can be used to shield the cell if very low                                                                                                    |
|               | currents need to be measured. Also used as a shield for the counter electrode                                                                                                    |
|               | cable.                                                                                                    |
| Counter Sense | With an Interface 1000, used to sense the potential of the counter electrode.                                                                                                    |
|               | Allows accurate ZRA mode even with significant cell current through counter                                                                                                    |
|               | lead's resistance.                                                                                                    |
| CBL_ID1       | One of four cable-ID bits. Used to identify the type of cell cable attached to                                                                                                    |
|               | the unit. Pull to a logic High through a resistor. Ground to set the bit low.                                                                                                    |
| CBL_ID2       | One of four cable-ID bits. Used to identify the type of cell cable attached to                                                                                                    |
|               | the unit. Pull to a logic High through a resistor. Ground to set the bit low.                                                                                                    |
| Working       | The shield for the working electrode input. Connected to <b>Floating Ground</b> .                                                                                                    |
| Shield        | Left open at the cell end of the cell cable.                                                                                                    |
| Working       | Connected to the working electrode. The cell current flows through this pin.                                                                                                    |
| Electrode     |                                                                                                    |
| Reference     | Connected to the reference electrode in most cases (see Chapter 4). This                                                                                                    |
| Electrode     | lead has a 261 $\Omega$ resistor in the cell end of the cable. Custom cell cables are                                                                                                    |
|               | likely to require a similar resistor.                                                                                                    |
| CBL_ID0       | One of four cable-ID bits. Used to identify the type of cell cable attached to                                                                                                    |
|               | the unit. Pull to a logic High through a resistor. Ground to set the bit low.                                                                                                    |
| CBL_ID3       | One of four cable-ID bits. Used to identify the type of cell cable attached to                                                                                                    |
|               | the unit. Pull to a logic High through a resistor. Ground to set the bit low.                                                                                                    |
| Counter       | Connected to the cell's counter electrode. The cell current flows through this                                                                                                    |
| Electrode     | connection.                                                                                                    |
|               | Signal Name<br>Working Sense<br>WS Shield<br>Reference<br>Shield<br>Ground<br>Counter Sense<br>CBL_ID1<br>CBL_ID2<br>Working<br>Shield<br>Working<br>Electrode<br>Reference<br>Electrode<br>CBL_ID0<br>CBL_ID0<br>CBL_ID3<br>Counter<br>Electrode |

#### Table B-1 Cell Connector

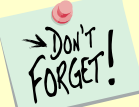

Designing cell cables for a 1 MHz potentiostat is not a trivial task. Gamry Instruments does not recommend user-designed cables (except as a last resort). In many cases we can build a custom cable to meet your specific needs. We'll also be happy to discuss your cable requirements and give you assistance if you must design and build your own cell cable.

# **Appendix C : I/O Connectors**

The Interface 1000 includes several I/O connectors other than the Cell Connector described in Appendix B. The details of these connectors are described here.

### User I/O Connector

This connector contains a number of signals used to interface the Interface 1000 to external apparatus. It is the miniature 15-pin female D-shaped connector on the rear panel of the Interface 1000.

**Caution:** The ground pin (pin 6) on this connector is earth ground and the D-connector shell is the Interface 1000 **Floating Ground**. Improper **User I/O** connections can damage an Interface 1000 that is connected to a high-energy cell containing earth-grounded terminals.

**Caution:** Floating operation of the Interface 1000 can be compromised by improper cables to the **User I/O** connector. We do not recommend use of standard 15-pin shielded cables with this connector. Custom cables with the shield connected to pin 6 of the D-connector are preferred.

The pin out of this connector is shown in Table C-1.

Table C-1 User I/O Connector

| Pin | Name               | Use                                                             |
|-----|--------------------|-----------------------------------------------------------------|
| 1   | Analog Output High | The auxiliary output signal (DAC output)                        |
| 2   | Analog Output Low  | The auxiliary output ground connection (ground)                 |
| 6   | Ground             | Digital ground                                                  |
| 7   | Digital Out 0      | A CMOS-compatible digital output; connecting device input       |
|     |                    | current must be below 10 $\mu$ A                                |
| 8   | Digital Out 1      | A CMOS-compatible digital output; connecting device input       |
|     |                    | current must be below 10 $\mu$ A                                |
| 9   | Digital Out 2      | A CMOS-compatible digital output; connecting device input       |
|     |                    | current must be below 10 $\mu$ A                                |
| 10  | Digital Out 3      | A CMOS-compatible digital output; connecting device input       |
|     |                    | current must be below 10 $\mu$ A                                |
| 11  | Digital In 0       | A CMOS-compatible digital input; 2.2 k $\Omega$ input impedance |
| 12  | Digital In 1       | A CMOS-compatible digital input; 2.2 k $\Omega$ input impedance |
| 13  | Digital In 2       | A CMOS-compatible digital input; 2.2 k $\Omega$ input impedance |
| 14  | Digital In 3       | A CMOS-compatible digital input; 2.2 k $\Omega$ input impedance |
| 15  | +5 V               | Power; 50 mA maximum current                                    |

# Sync Port

The Sync Port is used to interconnect Interface 1000s that must be operated synchronously: with a single clock and with simultaneous data acquisition. The sync connector is a 7-pin mini-DIN connector on the rear panel of the Interface 1000.

Gamry's synchronization system uses the terms Master and Serf as defined below.

**Master:** The Master potentiostat provides the clock signal used for all potentiostats and provides data acquisition pulses used to control the timing of A/D conversion. All synchronous multiple potentiostat systems have only one Master.

**Serf:** A Serf potentiostat gets its timing information from a Master potentiostat. A multiple potentiostat system can have up to seven Serf potentiostats all controlled by one Master.

A special cable is used to connect the instruments that are synchronized. The cable has a Master connector on one end and a variable number of Serf connectors.

Gamry sells three standard Master-Serf cables:

- 985-00132 One Master and One Serf
- 985-00133 One Master and up to Three Serfs
- 985-00134 One Master and up to Seven Serfs

All of these cables have the Master end of the cable identified by a large M on the DIN connector. Note that a cable can be used with some instruments missing, so the eight instrument Master-Serf cable can be used for one Serf, two Serfs, three Serfs,..., seven Serfs.

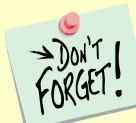

We recommend that you always plug the Master and last Serf ends of the cable into a potentiostat. You may leave the DIN connectors in the middle of the cable disconnected.

The Master-Serf connection scheme sends a 24 MHz complex clock signal from the Master to the Serfs using a daisy-chained low-voltage differential signal (LVDS). Data-acquisition pulses are embedded in the clock signal. DC pins in the DIN connector are used to detect all cable connections, and, most importantly, detect the Master end of the cable.

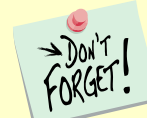

Use only Gamry-supplied cables for all Master-Serf synchronized systems. The cable uses a differential pair that requires controlled impedance, making user-construction of a cable very difficult.
# **Monitor Connector**

The **Monitor** connector is located on the Interface 1000 Front Panel. It is an 8-pin round mini-DIN connector. One possible mating connector is from CUI Inc. part number MD-80. The pin-out signals of the **Monitor** Connector are provided in Table C-2.

| Pin | Name          | Use                                                              |
|-----|---------------|------------------------------------------------------------------|
| 1   | Unreg +5 V    | An unregulated source of +5 V. 10 $\Omega$ output impedance.     |
| 2   | Signal Ground | A very high quality ground. Signals are relative to this ground. |
| 3   | Power Ground  | Ground used when active circuits are needed. Power circuits from |
|     |               | Pin 1 to Pin 3.                                                  |
| 4   | Signal Ground | A very high quality ground. Signals are relative to this ground. |
| 5   | E_sig         | E Monitor Signal                                                 |
| 6   | EXT_SIG       | External Signal In                                               |
| 7   | I_Sig         | I_Monitor Signal                                                 |
| 8   | Signal Ground | A very high quality ground. Signals are relative to this ground. |

#### Table C-2 Monitor Connector

#### I Monitor Signal

The I Monitor signal represents the output of the Interface 1000 current measurement circuit. It can be treated as a two-wire differential signal with the negative side connected to the Interface 1000 Signal Ground. With the exception of the filtering described below, it is the raw signal with no offset or gain applied. The effective bandwidth of the current signal falls as you reach the nA and pA current ranges. IE Stability capacitors further slow the response.

**Caution:** The ground side of the I Monitor signal is connected to the Interface 1000 **Floating Ground**. Connection signal to an earth-ground-referenced apparatus can compromise the Interface 1000's ability to float, and invalidate data collected on earth-grounded cells.

Scaling on this signal is  $\pm 3$  V for  $\pm$  the nominal full scale current on the selected current range. Cathodic currents cause a positive output voltage. If the software is auto-ranging the current-range selection, this signal is discontinuous at each range change.

The I Monitor signal is filtered using an RLC circuit. It has a bandwidth of approximately 150 kHz when connected to a high-impedance input. This bandwidth is further reduced if a coaxial cable is connected to the BNC. Its output impedance is approximately 1 k $\Omega$  in parallel with 47 pF.

#### **E Monitor Signal**

The E Monitor signal is derived from the output of the Interface 1000's differential electrometer circuit. It can be treated as a two-wire differential signal with the negative side connected to the Interface 1000 Signal Ground. With the exception of the filtering described below, it is the raw voltage signal, with no offset or gain applied. With the exception of the filtering described below, it is buffered representation of the voltage difference between the white and blue cell cable leads.

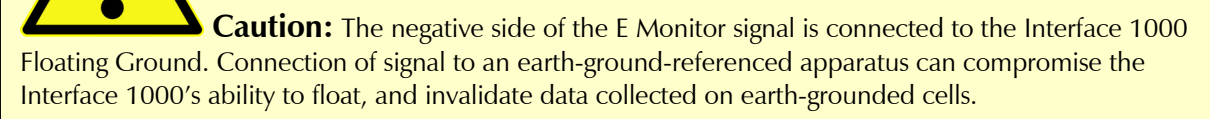

The E Monitor signal is filtered using an RLC circuit. It has a bandwidth of approximately 150 kHz when connected to a high-impedance input. This bandwidth will be further reduced if a coaxial cable is connected to the BNC. Its output impedance is approximately 1 k $\Omega$  in parallel with 47 pF.

#### External Signal In

External Signal In allows you to add a voltage to the Interface 1000's Signal Generator. It is a two-wire differential signal with the negative side connected to the Interface 1000 floating ground. This signal is summed with the other signal-generator sources, including the Bias DAC, the Scan DAC, and the DDS output.

**Caution:** The negative side of the External Signal In signal is connected to the Interface 1000 Floating Ground. Connection of signal to an earth-ground-referenced apparatus can compromise the Interface 1000's ability to float, and invalidate data collected on earth-grounded cells.

The signal generator output is directly connected to the potentiostat's input. When the cell is turned on in potentiostat mode, the feedback is such that a negative signal-generator output creates a positive differential electrometer signal, which corresponds to a negative working electrode versus reference electrode voltage.

The polarity of the External Signal In signal is inverted at the signal generator's output. As described above, a negative input signal on this input will create a positive change in the working electrode versus reference electrode voltage. The input impedance of this signal is 2 k $\Omega$ .

# **Appendix D: Power LED Blink Codes**

In the rare event that some electronics module fails, we include the start-up blink codes that the blue **Power** LED flashes. Upon start-up, view the **Power** LED. If it blinks more than five times, or flashes one of the blink-codes below, please call Gamry Instruments for service.

## Normal Start-up

The **Power** LED flashes three times.

### Failure in an electronics module

The **Power** LED flashes codes depending upon the failed module:

| Problem                            | Power LED blink code          |
|------------------------------------|-------------------------------|
| Post SDRAM unidentified problem    | Twice, then once              |
| Post SDRAM size error              | Twice, then twice             |
| Post ROM checksum error            | Twice, then three times       |
| Post Serial init. RX buffer        | Three times, then four times  |
| Post Serial init. TX buffer        | Three times, then five times  |
| Post Serial init. UART             | Three times, then six times   |
| Post Communications module missing | Three times, then eight times |
| Post Control missing               | Four times, then once         |
| Post potentiostat missing          | Four times, then twice        |

If there are multiple problems, the communications board takes code priority over the memory module.

### Severe problem

The red LED, which normally switches off after a rapid boot-up, remains illuminated.

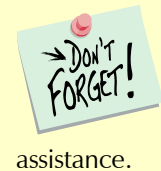

If you receive one of the above codes, please call Gamry Instruments Service Department for

#### **Error Messages and Limitations**

The Interface 1000 has a subtype, Interface 1000T, which may generate error messages under certain run-time conditions:

#### Error Message This instrument is not authorized for Freq=

The Interface 1000T is able to perform EIS at frequencies 20 kHz or lower. Higher frequencies generate this error message. Decrease the upper frequency to continue.

#### Error Message This instrument is not authorized for IERange=

The Interface 1000T is able to operate at currents of 100 mA or lower. Higher currents generate this error message. Decrease the current to continue.

#### Error Message This instrument is not authorized for ScanRate=

The Interface 1000T is able to scan at rates of 1 V/s or lower. Higher scan rates generate this error message. Decrease the scan rate to continue.

**Error Message "This instrument is not authorized for SampleTime=** The Interface 1000T is able to record data with a sample time of 1 ms or higher. Shorter sample times generate this error message. Increase the sample time to continue.

# **Appendix E: CE Certificate**

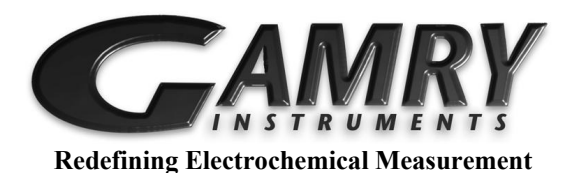

**Declaration of Conformity** 

### According to ISO/IEC Guide 22 and CEN/CENELEC EN 45014

Manufacturer's Name and Location:

Gamry Instruments 734 Louis Drive Warminster, PA 18974 USA

This declaration is for the Gamry Instruments product: Interface 1000 Potentiostat/Galvanostat/ZRA.

The declaration is based upon compliance with the following directives:

EMC Directive 2004/108/EC Low Voltage Safety Directive 2006/95/EC

The declaration is based upon product compliance with the following standards as defined in report number 05965-000 from Ergonomics, Inc. for safety analysis and report number R-1789P from Retlif Testing Laboratories, Inc. for EMC test and analysis.

| EMC Standards              | Title                                   | Class/ Criteria |
|----------------------------|-----------------------------------------|-----------------|
| EN 61326-1:2006 Table 1    | EMC – Electrostatic discharge, Immunity | В               |
| EN 61326-1:2006 Clause 7.2 | EMC – Emissions                         | А               |

| Low Voltage Directive<br>Safety Standards | Title                                                                                                    |  |  |
|-------------------------------------------|----------------------------------------------------------------------------------------------------|--|--|
| EN 61010-1:2010                           | Safety requirements for electrical equipment for measurement, control and laboratory use, Part 1: General requirements. |  |  |

pen a tulla

Signature

<u>May 18, 2012</u> Date

Dr. Gregory A. Martinchek, PhD Title: President Formal signed declaration is on file at Gamry, Inc.

# Low Voltage Certificate of Conformance

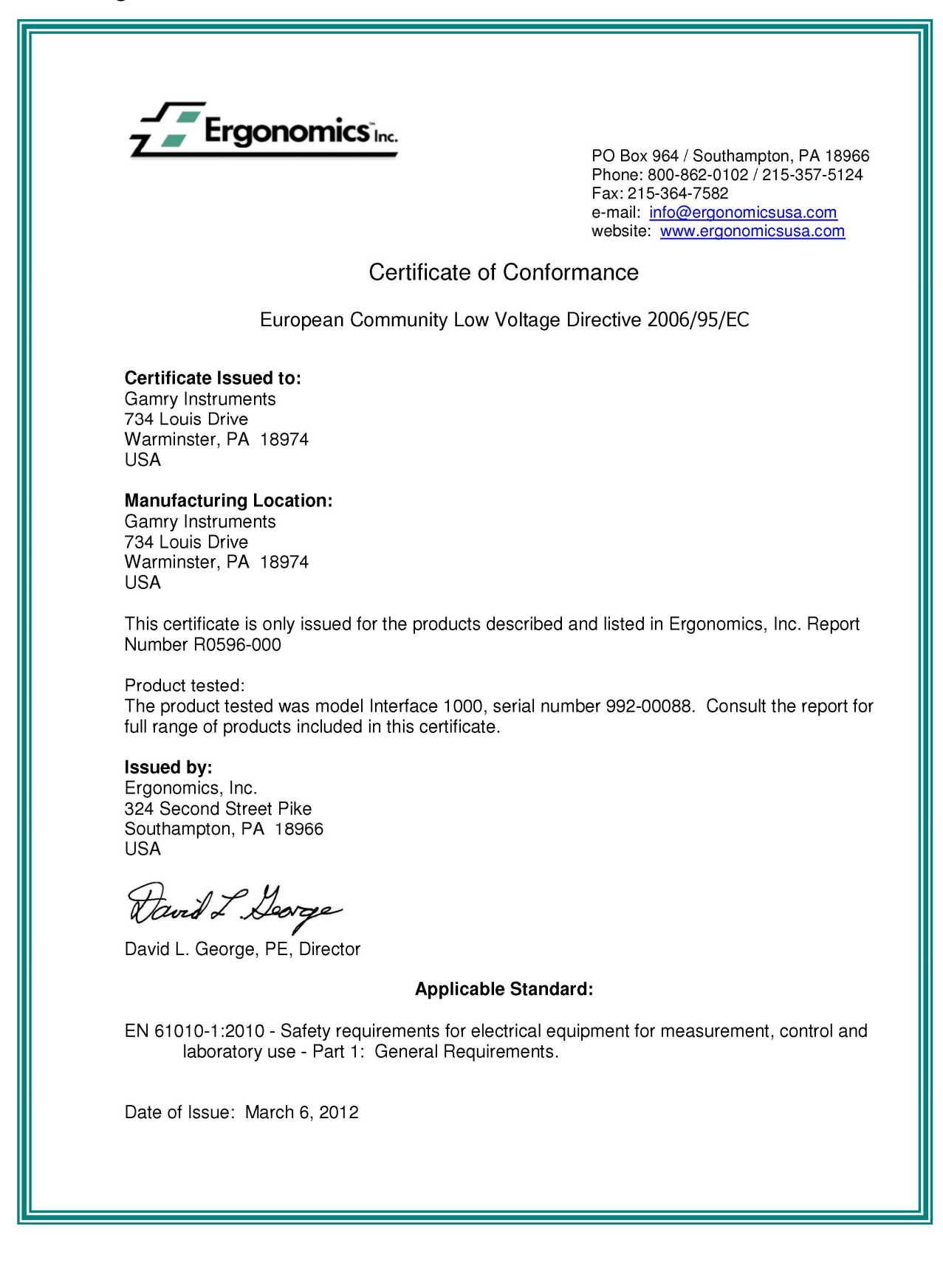

# **RFI** Certificate of Conformance

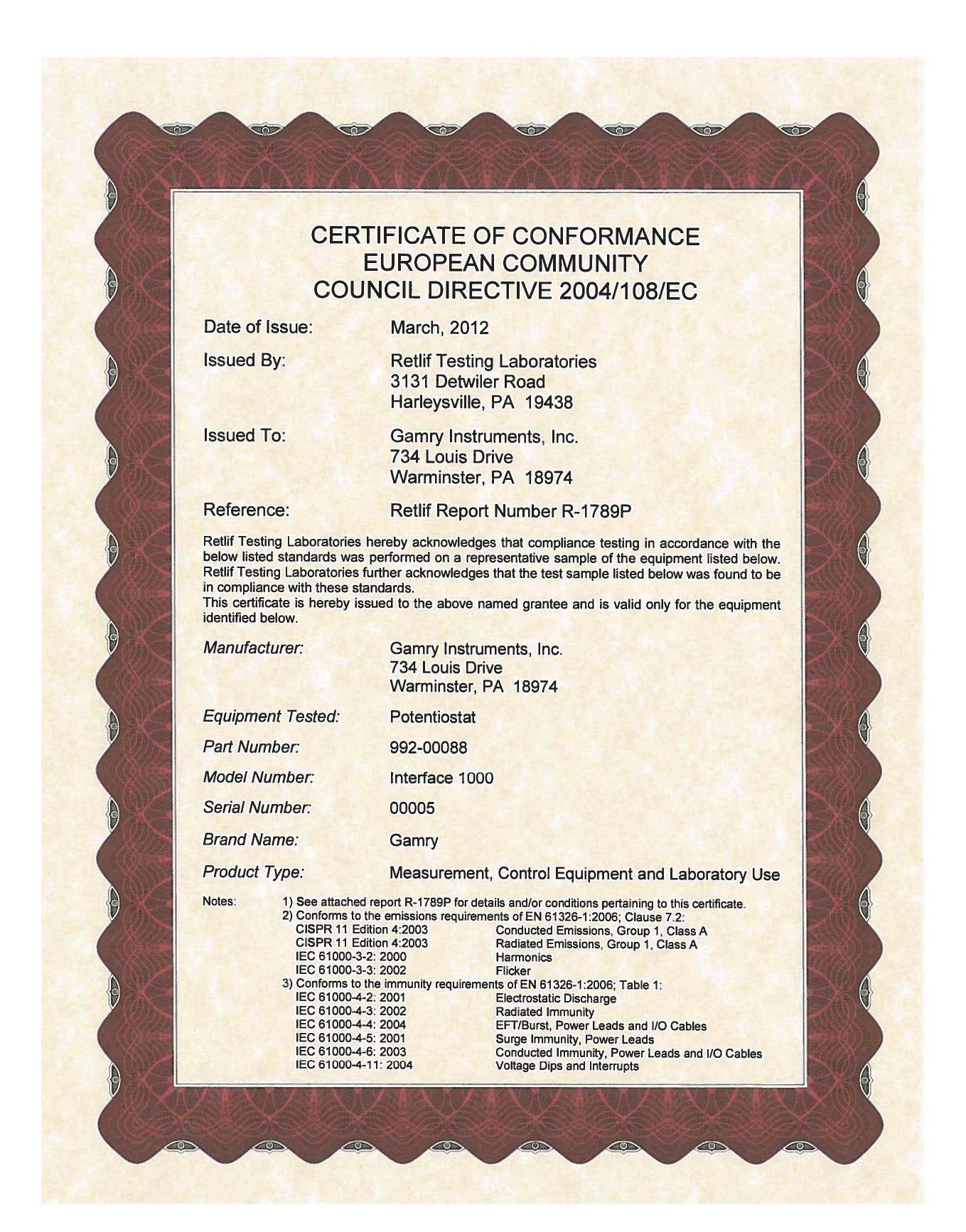

Appendix E: CE Certificate

# Appendix F: Heat in Interface 1000 MultEchem Systems

### Introduction to Device Power-Dissipation

All electronic devices require power to operate. In most cases, this power generates heat within the device. The simplest model for device power assumes the device can be modeled as a simple resistor across the power supply inputs. This simple—but often useful—model ignores the details of internal power supplies within the device, active circuitry, and power in I/O circuitry.

The power dissipated in a resistor is given by:

$$P = V \times I = I^2 R = \frac{V^2}{R}$$

where *P* is power in watts, *V* is voltage in volts, *I* is current in amperes, and *R* is the resistance in ohms.

In this simple model, a device powered from +48 V with a power supply current of 0.1 A dissipates the same power as a 480  $\Omega$  resistor, that is, 4.8 W.

Normally the power-supply voltage is assumed to be constant, so a device's power depends on the current requirements which vary with the device's operating conditions.

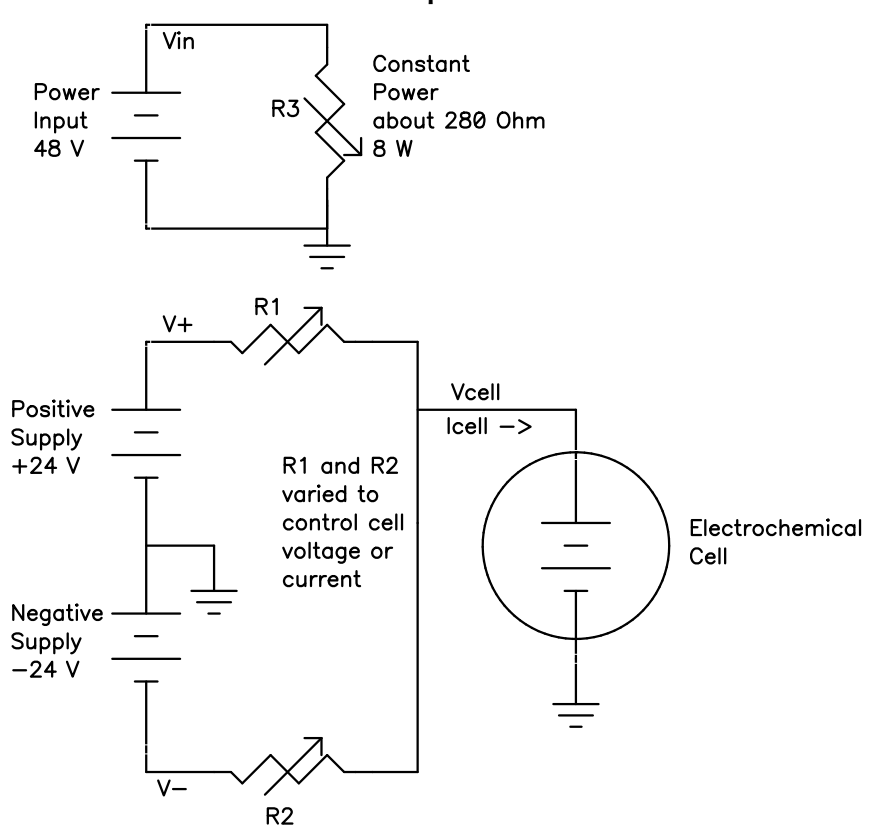

Figure E-1 Interface 1000 Simplified Power Model

# Potentiostat/Galvanostat Power Model

A potentiostat requires a somewhat more sophisticated power-dissipation model. A simple potentiostat power model can be found in Figure E-1. The electrochemical cell has a voltage Vcell that plays a role in the instrument's power dissipation.

The variable resistors take different values depending on the potentiostat/galvanostat's operating conditions. The upper portion of the model describes a fairly constant power draw in the Interface 1000 circuitry. This power comes from the normal operation of the instrument: running its microprocessor, powering its operational amplifiers and D/A and A/D converters, etc. There is some variability in this power depending on signal levels in the analog circuitry, probably from 6 to 10 W, but we can assume 8 W.

The lower portion of the figure shows the power effects that come from the Interface 1000 power amplifier polarizing the electrochemical cell. V+ and V- are 24 V power supplies generated within the Interface 1000. R1 and R2 model the power MOSFET transistors that control current flow through the cell.

When the cell current and cell voltage are both small, R1 and R2 have approximately equal values: about 240  $\Omega$ . This creates a steady-state current of about 100 mA through R1 and R2, resulting in "quiescent" power dissipation of a little less than 5 W.

The values of R1 and R2 change when current flows into or out of the cell. When +1 A flows into a zero-voltage cell, R1 is around 24  $\Omega$  and R2 becomes very large. In this condition, power-amplifier dissipation is 24 W and the total device power is about 32 W.

The Interface 1000's total power dissipation with the cell polarized is approximated by:

$$P = \frac{Vin}{R3} + \frac{V_{+} - Vcell^{2}}{R1} + \frac{Vcell - V_{-}^{2}}{R2}$$

With large cell currents, the current from one leg of the circuit dominates power-amplifier dissipation and total device power becomes:

$$P = \frac{Vin}{R3} + (V_{+} - Vcell) lcell$$

Or

$$P = \frac{Vin}{R3} + (Vcell - V_{-})lcell$$

Note that Vcell can be either positive or negative.

Power dissipation within the Interface 1000 raises the temperature within the unit and on the exterior of the unit. In rare cases, the temperature increase can create an over-temperature event, upon which the unit shuts off the cell current and enters a protective latch-up state. You can only recover from this state by turning off the power on the Interface 1000, waiting for the device to cool, and turning the power back on.

# **Discharging a Battery**

The highest power application for a potentiostat is discharging a battery stack (or a stack of other energy storage devices such as electrical double-layer capacitors or fuel cells). Unlike single cells, stacks can have voltages that stress the power-dissipation capabilities of a potentiostat. In the calculations that follow, 8 W of load-independent power dissipation is assumed.

Let's look at the power in three typical, high-current battery discharges:

- If we only have a single battery and its voltage is 5 V, the maximum power dissipation is 37 W.
- If the battery stack has a voltage equal to the largest measurable Interface 1000 cell voltage (12 V), the maximum power dissipation in the instrument is 44 W.
- In an unusual experiment, a resistive voltage divider on the voltage measurement could allow Interface 1000 operation with battery stacks with voltages as high as 20 V. In this case, the maximum total power dissipation is 52 W.

The maximum power drawn from the instrument's power **input** jack is largely independent of the cell voltage. The maximum is 32 W (divided by the power supply's efficiency). The higher power levels mentioned above occur because the battery is sourcing power.

## Single Interface 1000

Gamry has tested a single Interface 1000 operating at its most extreme condition: discharge of a 20 V cell at 1 A current. The unit was run in its normal horizontal position, with 1 A cell current and a 20 V cell voltage. The air-flow though the unit was unimpeded.

In this test, the unit could be operated indefinitely, with no over-temperature events seen, even with a 45°C ambient temperature. The highest temperature measured on the outside of the Interface 1000 chassis was 15°C above ambient.

# Vertical Stacks

Gamry also tested a system with four Interface 1000s stacked one atop another (a vertical stack of horizontal units). In this configuration, the Interface 1000s ran hotter, because power dissipation in one unit can radiate heat to adjacent units and also preheat the air used to cool other units. The units higher in the stack ran hotter because their cooling air was preheated by the units below them. The cooling air entering the unit on the bottom of the stack was unheated, so this unit ran significantly cooler than all the others.

We saw over-temperature events in this configuration when the units were operated at the unusual condition of discharging a 20 V battery. The over-temperature events occurred on upper units and only occurred after at least 20 minutes of continuous worst-case power operation. The case of the hottest Interface 1000 was also more than 25°C above ambient.

The system operated indefinitely with no problems when the cell voltage was limited to 12 V or less. The highest temperature measured on the outside of hottest Interface 1000 chassis was 20°C above ambient.

## **Interface Power Hub Systems**

The Interface Power Hub uses forced-air cooling to lower temperatures in stacked Interface 1000s. The units are turned 90° to run in an array of vertical instruments.

Gamry tested a system with eight Interface 1000s mounted in an Interface Power Hub. All units were operated at the worst-case condition of 52 W power dissipation: discharge of a 20 V cell at 1 A.

In this test, the system could be operated indefinitely with no over-temperature events seen, even with a 45°C ambient temperature. The top of the Interface Power Hub chassis got warm, but stayed at less than 15°C above ambient.

Appendix F: Heat in Interface 1000 MultEchem Systems

# Appendix G: Capabilities of Various Models of Interface 1000

| Function                                                   | Interface | Interface<br>1000B | Interface<br>1000A | Interface<br>1000F |
|------------------------------------------------------------|-----------|--------------------|--------------------|--------------------|
| Electrochemical Impedance Spectroscopy                     | 10001     | TOOOD              | 1000/1             | TOODE              |
| Potentiostatic Impedance Spectroscopy                      |           |                    |                    |                    |
| Potentiostatic EIS Repeating                               | •         |                    |                    | •                  |
| Calvanostatic Impedance Spectroscopy                       | •         |                    |                    | •                  |
| Hybrid Impedance Spectroscopy                              |           |                    |                    | •                  |
| Single Erguency Impedance Spectroscopy                     |           |                    |                    | •                  |
| Matt Schottler                                             | •         |                    |                    | •                  |
| OptiEIS Multisine Potentiostatic Impedance<br>Spectroscopy | •         |                    |                    | •                  |
| OptiEIS Multisine Galvanostatic Impedance<br>Spectroscopy  |           |                    |                    | •                  |
| DC Corrosion Techniques                                    |           |                    |                    |                    |
| Corrosion Potential                                        |           |                    | •                  | •                  |
| Linear Polarization Resistance                             |           |                    | •                  | •                  |
| Tafel scan                                                 |           |                    | •                  | •                  |
| Potentiodynamic scan                                       |           |                    | •                  | •                  |
| Cyclic Polarization                                        |           |                    | •                  | •                  |
| Electrochemical Reactivation                               |           |                    | •                  | •                  |
| Galvanic corrosion                                         |           |                    | •                  | •                  |
| Galvanodynamic                                             |           |                    | •                  | •                  |
| Cyclic Galvanodynamic                                      |           |                    | •                  | •                  |
| Galvanostatic                                              |           |                    | •                  | •                  |
| Potentiostatic                                             |           |                    | •                  | •                  |
| THE Repassivation Potential                                |           |                    | •                  | •                  |
| Critical Pitting Potential                                 |           |                    | •                  | •                  |
| Critical Pitting Temperature                               |           |                    | •                  | •                  |
| Cyclic Thermammetry                                        |           |                    | •                  | •                  |
| Rp/Ec Trend                                                |           |                    | •                  | •                  |
| Electrochemical Noise (including                           |           |                    |                    |                    |
| Electrochemical Signal Analyzer)                           |           |                    | •                  | •                  |
| Physical Electrochemistry                                  |           |                    |                    |                    |
| Cyclic Voltammetry                                         | •         | •                  | •                  | •                  |
| Linear Sweep Voltammetry                                   | •         | •                  | •                  | •                  |
| Chronopotentiometry                                        | •         | •                  | •                  | •                  |
| Chronocoulometry                                           | •         | ●                  | ●                  | •                  |
| Chronoamperometry                                          | •         | •                  | •                  | •                  |
| Repeating Chronoamperometry                                | •         | •                  | •                  | •                  |

Below is a table of the various types of Interface 1000 potentiostats, and their respective capabilities.

| Repeating Chronopotentiometry                   | •                                                                                                    | • | • | • |
|-------------------------------------------------|----------------------------------------------------------------------------------------------------|---|---|---|
| Controlled Potential Coulometry (Bulk           |                                                                                                    |   |   |   |
| Electrolysis)                                   | •                                                                                                    | • | • | • |
| Multiple-Step Chronoamperometry                 | •                                                                                                    | • | • | • |
| Multiple-Step Chronopotentiometry               | •                                                                                                    | • | • | • |
| AC Voltammetry                                  |                                                                                                    |   |   | • |
| Pulse Voltammetry                               | i parti di seconda di seconda di seconda di seconda di seconda di seconda di seconda di seconda di seconda di s |   |   |   |
| Differential Pulse Voltammetry                  | •                                                                                                    | • | • | • |
| Normal Pulse Voltammetry                        | •                                                                                                    | • | • | • |
| Reverse Normal Pulse Voltammetry                | •                                                                                                    | • | • | • |
| Differential Pulse Stripping Voltammetry        | •                                                                                                    | • | • | • |
| Square Wave Voltammetry                         | •                                                                                                    | • | • | • |
| Square Wave Stripping Voltammetry               | •                                                                                                    | • | • | • |
| Normal Pulse Stripping Voltammetry              | •                                                                                                    | • | • | • |
| Reverse Normal Pulse Stripping Voltammetry      | •                                                                                                    | • | • | • |
| Potentiostatic Generic Pulse                    | •                                                                                                    | • | • | • |
| Galvanostatic Generic Pulse                     | •                                                                                                    | • | • | • |
| Sample DC Voltammetry                           | •                                                                                                    | • | • | • |
| Electrochemical Frequency Modulation (EFM)      |                                                                                                    |   |   |   |
| EFM                                             |                                                                                                    |   | • | • |
| EFM Trend                                       |                                                                                                    |   | • | • |
| Electrochemical Energy                          |                                                                                                    |   |   |   |
| Cyclic Charge Discharge                         |                                                                                                    |   | • | • |
| Charge                                          |                                                                                                    |   | • | • |
| Discharge                                       |                                                                                                    |   | • | • |
| Polarization Curve                              |                                                                                                    |   | • | • |
| Galvanostatic                                   |                                                                                                    |   | • | • |
| Potentiostatic                                  |                                                                                                    |   | • | • |
| Cyclic Voltammetry                              |                                                                                                    |   | • | • |
| Leakage Current                                 |                                                                                                    |   | • | • |
| Read Voltage                                    |                                                                                                    |   | • | • |
| Self-Discharge                                  |                                                                                                    |   | • | • |
| Potentiostatic Intermittent Titration Technique |                                                                                                    |   | • | • |
| Galvanostatic Intermittent Titration Technique  |                                                                                                    |   | • | • |
| eChem Toolkits                                  |                                                                                                    |   |   |   |
| Virtual Front Panel                             | •                                                                                                    | • | • | • |
| eChemBasic                                      | •                                                                                                    | • | • | • |
| eChemDC                                         |                                                                                                    |   | • | • |
| eChemAC                                         |                                                                                                    |   |   | • |

# Index

25 pin D, 3-6 AC adapter, 1-1 ADC channels, 6-4 air-cooling, 1-3 alligator clip, 4-2 ancillary apparatus, 8-7 auxiliary electrode, 4-1 black banana, 4-1 blink codes, 3-4, 9-1 Blink Codes, 9-1 blue cell lead, 4-1 calibration, 3-9, 3-10 calibration data, 6-5 capacitive cells, 7-1 CE Compliance, 1-6 cell cable, 4-1 replacements and specials, 4-2 ZRA connections, 4-2 Cell Connector, 3-6, 5-2, 9-1 cell construction materials, 8-6 Cell On LED, 5-3, 5-4 Chassis Ground, 5-6 cleaning, 1-5 computer, 2-2 computer requirements, 3-2 computers - noise, 8-5 contract engineering, ii Control Overload, 5-4 conventions notational, 2-3 Counter Electrode, 4-1, 9-1 Counter Sense, 9-1 data storage, 6-5 DC voltage, 6-6 DDS, 6-3 Device Status Bar, 3-7 double insulation, 1-1 E Overload, 5-4 earth ground, 1-2, 8-5, 8-7 EIS speed, 8-7 electrical noise, 8-5 electrical transients, 1-5 electrons per second, 8-1 enclosed space, 1-4

environmental limits, 1-4 environmental stress, 1-4 Experiment drop-down menu, 3-9 External Signal, 9-4 fan speed, 1-3 Faraday shield, 4-2, 8-5 filters, 6-4 firmware download, 5-3 firmware update, 3-9 Floating Ground, 4-1, 5-6 floating ground binding post, 1-2 floating operation, 8-7 fluorescent lights, 8-5 Framework software, 3-7, 3-13 Gamry Framework, 2-1 green cell lead, 4-1 ground, 9-1 Help system, 2-1 high frequency shunt, 7-3 high speed USB, 5-6 horizontal stack, 9-3 I Overload, 5-4 input capacitance, 8-1 input current, 8-1 input impedance, 8-1 input leakage current, 8-3 inspection, 1-1 installation, 3-1 Instrument Manager, 3-8 Interface Power Hub, 2-2, 9-3 Johnson noise, 8-2 label, 3-11 label files, 3-12 lead capacitance, 8-6 lead placement, 8-6 Luggin capillaries, 7-2, 8-6 manual overview, 2-1 Master, 9-2 materials, 8-6 measurement system model, 8-1 membrane cell connections, 4-3 Monitor Connector, 5-2 motors, 8-5 noise, 8-4

operation, 1-4 **Options** menu, 3-7, 3-8 orange lead, 4-1 oscillation, 7-1 Overload LED, 5-4 over-temperature event, 9-2 overview, 2-1 personalization label, 3-11 power brick, 1-1 Power Connection, 3-3 Power Cord, 3-3 Power Dissipation, 9-1 Power In jack, 5-5 Power LED, 3-4, 5-1, 5-2, 9-1 power line transient, 1-6 Power PC, 6-5 Power switch, 3-4, 5-1 radio frequency, 1-5 radio transmitters, 8-5 red cell lead, 4-1 Reference Electrode, 4-1, 9-1 reference electrode impedance, 8-6 ringing, 7-1 safety, 1-1 schematic, 6-1 Serf, 9-2 service, 1-5 service contract, ii shielding against noise, 1-2 small signals, 8-1 software calibration, 8-1 specifications, 8-1 stability, 7-1 state-machine, 6-4 static electricity, 1-5 storage, 1-4 support, ii Sync port, 2-2, 5-7, 9-2 telephone assistance, ii temperature, 1-3 Universal Dummy Cell, 3-10 USB cable, 3-5 USB LED, 3-6, 5-2, 5-3, 5-6 USB port, 5-6 USB Processor, 6-5 User I/O connector, 5-7

Visual Inspection, 3-1 voltage noise, 8-4

Warranty, iii WE Shield, 9-1 white cell lead, 4-1 Working Electrode, 4-1, 9-1 Working Sense, 9-1 WS Shield, 9-1

### ZRA

cell connections, 4-2